# MANUAL DE UTILIZARE SUMAL 2.0 OCOL SILVIC

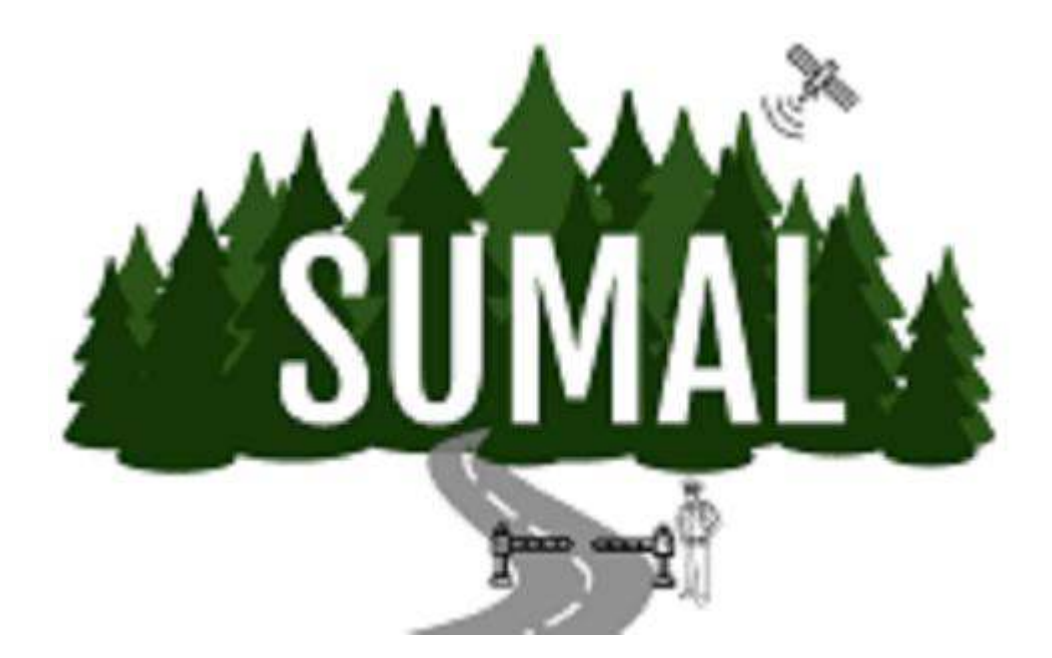

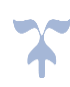

## CUPRINS

| 1.  | AUTENTIFICARE                                                            |
|-----|--------------------------------------------------------------------------|
| 2.  | ELEMENTELE INTERFEȚEI GRAFICE5                                           |
| 3.  | SCHIMBARE COMPANIE, SCHIMBARE PAROLĂ6                                    |
| 4.  | ADĂUGARE ANGAJAȚI8                                                       |
| 5.  | ADĂUGARE PROPRIETAR 15                                                   |
| 6.  | ADĂUGARE FIȘĂ DE PROPRIETATE CU AMENAJAMENT 17                           |
| 7.  | ADĂUGARE FIȘĂ DE PROPRIETATE FĂRĂ AMENAJAMENT 25                         |
| 8.  | ADĂUGARE DISPOZITIV SPECIAL DE MARCAT 27                                 |
| 9.  | EMITERE DELEGAȚIE DE MARCARE                                             |
| 10. | APROBARE/RESPINGERE INVENTAR MARCARE                                     |
| 11. | ADĂUGARE ACTE DE PUNERE ÎN VALOARE 41                                    |
| 1   | 1.1 Adăugarea și modul de calcul manual al actelor de punere în valoare  |
| 1   | 1.2 Acțiuni efectuate asupra stării actului de punere în valoare         |
| 1   | 1.3 Verificarea actului de punere în valoare                             |
| 1   | 1.4 Aprobarea actului de punere în valoare                               |
| 1   | 1.5 Autorizarea spre exploatare a actului de punere în valoare           |
| 1   | 1.6 Aprobarea/respingerea procesului verbal de predare APV58             |
| 1   | 1.7 Reprimirea actului de punere în valoare                              |
| 1   | 1.8 Adăugarea și modul de calcul automat al actelor de punere în valoare |
| 12. | ADĂUGARE APV ISTORIC                                                     |

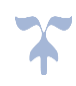

### 1. AUTENTIFICARE

Se va accesa platforma web <u>https://sumal-map.ro/auth/login</u> și se va realiza operațiunea de autentificare, în baza credențialelor generate automat de sistem pe adresa de e-mail a utilizatorului;

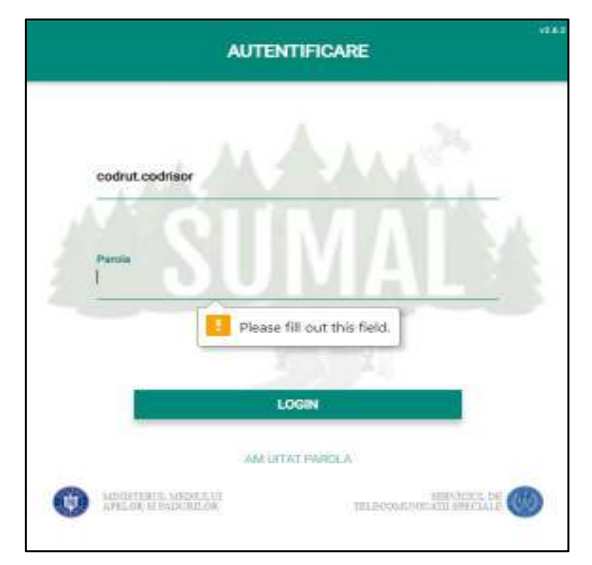

Introducerea datelor de identificare este obligatorie.

Dacă unul dintre câmpuri nu se completează, la apăsarea butonului **LOGIN**, se va primi un mesaj de atenționare **Vă rugăm să completați acest câmp!!**.

Dacă se introduce în mod eronat numele utilizatorului sau parola, la acționarea butonului de logare se va primi un mesaj de atenționare **Credențialele sunt invalide**.

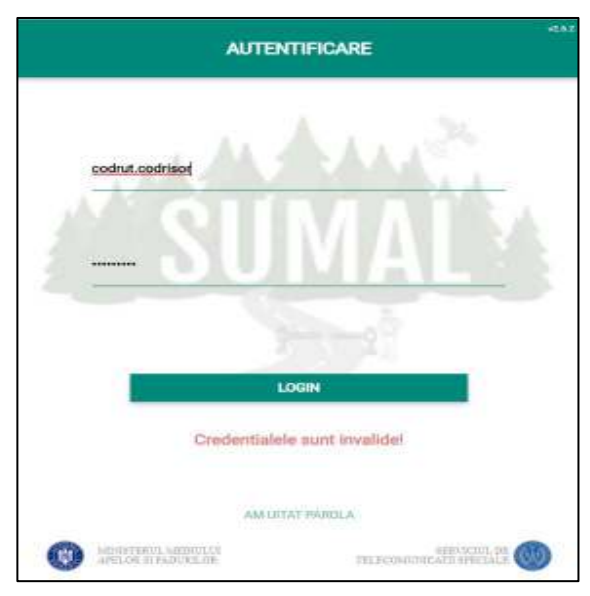

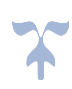

În cazul în care utilizatorul a uitat parola de autentificare, acesta poate fi resetată prin apăsarea butonului **AM UITAT PAROLA**. Utilizatorul va completa adresa de e-mail validă pe care sistemul va genera automat parola și codul captcha vizualizat, iar apoi va apăsa butonul **RESETARE**.

| codrut.codrisc | r@gmail.com |  |
|----------------|-------------|--|
|                | 493mn7      |  |
|                | RECENEREAZA |  |
| ng3mn7         |             |  |

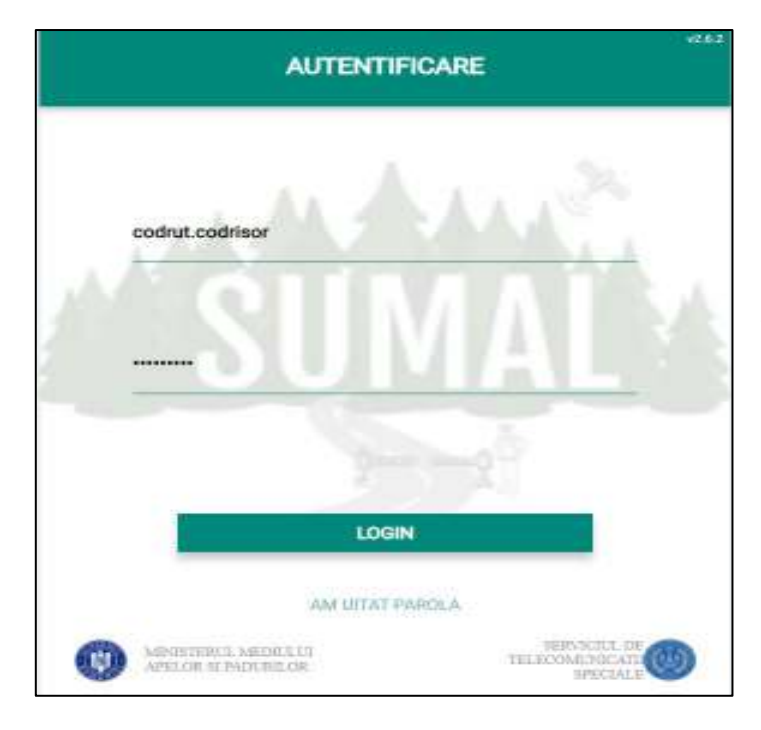

După completarea corectă a combinației **Utilizator – Parolă** și apelarea butonului **LOGIN**, operația de autentificare la platforma SUMAL 2.0 se va realiza cu succes.

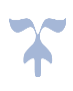

# 2. ELEMENTELE INTERFEȚEI GRAFICE

Interfața de lucru a sistemului SUMAL 2.0 cuprinde atât elemente fixe (Bara de titlu a ferestrei) cât și elemente mobile (Bara cu meniuri și Spațiul de lucru).

|                                   |                            | BARA DE TITLU      |                                                                       |
|-----------------------------------|----------------------------|--------------------|-----------------------------------------------------------------------|
|                                   | Sistemul r/e Urmarire a Ma | aterialului Lemnos | 💓 NINETINA MININA APILARIS 💓 SONTALA RELATIONANCIATI COORLI (COORLOR) |
| es Agent<br>8 Ocol<br>8 Amenajare |                            |                    | Bine ați venit!<br>Vă rugăm alegeți aplicația.                        |
|                                   |                            |                    |                                                                       |
|                                   |                            |                    |                                                                       |
| BARA DI<br>MENIUR                 | E                          |                    |                                                                       |
|                                   |                            |                    | ZONA DE LUCRU                                                         |
|                                   |                            |                    |                                                                       |

- Bara de titlu a ferestrei, amplasată orizontal în partea de sus a imaginii, prezintă denumirea aplicației;
- Bara de meniuri, amplasată vertical în partea stângă a zonei de lucru, reprezintă modulele sistemului SUMAL 2.0 la care utilizatorul are drept de acces;
- **Zona de lucru** reprezintă spațiul unde se vor înregistra datele în sistemul SUMAL 2.0 și unde pot fi vizualizate.

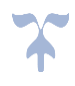

## 3. SCHIMBARE COMPANIE, SCHIMBARE PAROLĂ

Prin apăsarea butonului pentru setări 🔯 , amplasat în colțul superior dreapta al interfeței de lucru, se va deschide bara de meniuri în care utilizatorul poate efectua următoarele acțiuni:

a. poate schimba automat autentificarea la baza de date SUMAL 2.0, în cazul în care utilizatorul este angajat la două sau mai multe enități private prin acționarea comenzii **Schimbare companie** ;

| Schimbare companie | Schimbare companie   |
|--------------------|----------------------|
| Profilul meu       | Companie             |
| Logout             | OCOLUL SILVIC BRĂDUŢ |
|                    | SC FIRMA SRL         |

b. poate schimba parola de autentificare la sistem prin acționarea comenzii **Profilul meu**, care va deschide fereastra unde se va apăsa butonul **"SCHIMBARE PAROLĂ".** 

|                    |                                    | COORUT COORSOR      |                                 |
|--------------------|------------------------------------|---------------------|---------------------------------|
|                    | Name<br>CODFLIT                    | Prenume<br>CODRISCE | Identificator<br>18712/13577130 |
| Schimbare companie | Бты!<br>совял совядстви водине сом | Telefon<br>Q        |                                 |
| Profilul meu       |                                    | Monati dinate       |                                 |
|                    | Usenane:                           | Incercian Equate:   |                                 |
| Logout             | COORUTCODRISOR                     | 0                   |                                 |
| 209000             |                                    | On SCHEREFICE       |                                 |

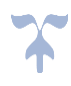

|                               |         | 23<br>   |      |           |
|-------------------------------|---------|----------|------|-----------|
|                               | Resetan | e parola |      |           |
|                               |         |          |      |           |
| Usemame                       |         |          |      |           |
| CODRUT COORISOR               |         |          |      |           |
|                               |         |          |      |           |
| Oarris artuala                |         |          |      |           |
| Partia al Quara               |         |          |      |           |
|                               |         |          |      |           |
|                               |         |          |      |           |
| Partia noua                   |         |          |      |           |
|                               |         |          |      |           |
|                               |         |          |      |           |
| Repetati parola nooa          |         |          |      |           |
|                               |         |          |      |           |
| Paroleki trebuie sa coincidal |         |          |      |           |
|                               |         |          |      |           |
|                               |         |          |      |           |
|                               |         | 100 A    | 51   |           |
|                               |         | / neper  | ADE  |           |
|                               |         | V NESE   | MINE | A HERONIA |

Câmpurile sunt obligatorii, iar după completarea acestora cu informațiile dorite, se va acționa butonul **RESETARE.** 

!!!!! Prin această acțiune sistemul nu va mai transmite parola schimbată pe adresa de e-mail. !!!

c. poate efectua operațiunea de delogare din interfața de lucru prin acționarea comenzii **Logout**.

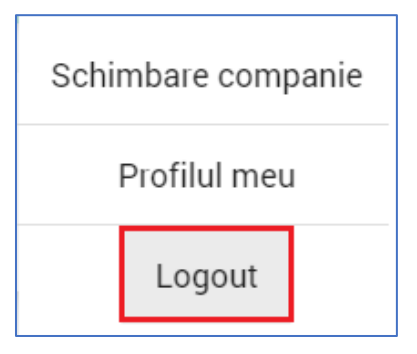

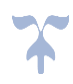

# 4. ADĂUGARE ANGAJAȚI

Înregistrarea și vizualizarea în sistem a datelor persoanelor angajate în cadrul ocolului propriu (utilizatori ai aplicațiilor SUMAL 2.0), este o operațiune accesibilă doar pentru șeful de ocol. Acesta va accesa modulul Ocol, iar din bara de meniuri va selecta secțiunea **Angajați**.

|     | ्र                      | SUMAL Ocol | Section of the section of the sectio |
|-----|-------------------------|------------|----------------------------------------------------------------------------------------------------|
| ۵   | Angajati                |            | Dine all veriti                                                                                                    |
| 2   | Proprietari             |            | Vă rugăm alegeți o opțiune din meniu.                                                                                                    |
|     | tise proprietate        |            |                                                                                                    |
| 673 | Diapozitive<br>maicare  |            |                                                                                                    |
|     | Delegatii de<br>marcare |            |                                                                                                    |
| •   | timentai de<br>marcare  |            |                                                                                                    |
| 0   | APV                     |            |                                                                                                    |
| 0   | APV laboric             |            |                                                                                                    |
|     |                         |            |                                                                                                    |

Pentru adăugarea în listă a unui nou utilizator(angajat) se va apăsa butonul Adaugă angajat.

|        | ×.                              | SUMAL Ocol |          |                |            |                   | Q management of a                                  | recha la fundamentaria (2004)/<br>etiniz (2005). S | coomsoli<br>avecanizary 🔒 |
|--------|---------------------------------|------------|----------|----------------|------------|-------------------|----------------------------------------------------|----------------------------------------------------|---------------------------|
| 0e []] | Angajati<br>Proprietari         |            |          |                |            | Filtrire unpojuli |                                                    |                                                    |                           |
| 8      | Fise proprietate<br>Dispozitive | ۲          |          |                |            |                   |                                                    |                                                    |                           |
| 927.0  | marcare<br>Delegati de          | Runs †     | Perune   | Identification | Usmanie    | Corganie          | Robert                                             | 25day                                              | Adam                      |
| 2      | marcane                         | CODENUT    | 00091609 |                | esteriotes | S COUL NUICERAUIT | almn agert act cost accitants i alma massituations | ACTIV                                              | 0/                        |
| 2      | inventar de<br>marcare          |            |          |                |            | 2020.20           | LUL SILVIC BRADUT                                  | anangangan 5 • 1101                                | (-2)                      |
| ٥      | ħ₽v                             |            |          |                |            |                   |                                                    |                                                    |                           |
| Ð      | APV letoric                     |            |          |                |            |                   |                                                    |                                                    |                           |

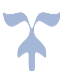

Sistemul va afișa interfața de adăugare angajat.

|                               | Adaugă Angajat                 |                         |
|-------------------------------|--------------------------------|-------------------------|
|                               |                                |                         |
| Nume:<br>ocolul silvic brådut | Cod fiscal:<br>12345677        | Localitate:<br>PLOIEȘTI |
| Judet:<br>PRAHOVA             | Tip companie:<br>OCOL DE REGIM |                         |
| Utilizator 🗖                  |                                |                         |
| Identificator                 |                                |                         |
| INETIDITAN NAT                |                                |                         |
|                               | Boluri                         |                         |
|                               |                                |                         |
| R. ADAUGĂ ROL                 |                                |                         |
|                               |                                |                         |
|                               |                                | ✓ ADAUGĂ ANGAJAT        |

Introduceți în câmpul **Identificator** CNP-ul pentru persoanele cu cetățenie română sau identificatorul pentru persoanele nerezidente. Următorul pas se referă la alocarea rolului pe care îl va îndeplini utilizatorul în cadrul ocolului silvic.

| Utilizator.                     |        |                            |
|---------------------------------|--------|----------------------------|
| Identificator<br>X0X00000000000 |        |                            |
|                                 |        |                            |
|                                 | Roluri |                            |
| =+ ADAUGĂ ROL                   |        |                            |
| #1                              |        | -                          |
| Medul<br>OCOL                   |        | × •                        |
| #2                              |        | -                          |
|                                 |        | × •                        |
|                                 |        |                            |
|                                 |        | ✓ ADAUGĂ ANGAJAT X RENUNȚĂ |

Apasați butonul Adaugă Angajat!

În cazul în care persoana respectivă nu a mai fost înregistrată în aplicația SUMAL 2.0, sistemul afișează mesaj de atenționare și deschide câmpurile ce sunt necesare de completat pentru a adăuga noua persoana.

| 8 8  | August<br>Pressed                                 | 178(1994)<br>    |           | Unerraitee  |          |
|------|---------------------------------------------------|------------------|-----------|-------------|----------|
|      | The particular                                    | Nam              |           | Рарали      |          |
| 5    | managan<br>Demgatrula<br>managan                  | CNP              | × a Tokin | Admid.cmul. |          |
| *    | laventa dai<br>manunya                            |                  | B         | dur         |          |
| 1000 | AP()mat                                           | The administrate |           |             |          |
|      |                                                   | #1               | × •       | last .      | -        |
|      |                                                   | #2               |           |             |          |
|      | Esere<br>Va togen completat<br>engejschekkelfinge | DTRACADING       | 18.14     | Dana.       | <u>8</u> |

Completați câmpurile Username (numele de utilizator), Nume, Prenume, numărul de telefon, adresa de e-mail și selectați din nou rolurile alocate.

| entFillator   |                | Username        |                         |   |
|---------------|----------------|-----------------|-------------------------|---|
| 300000000000  |                | fondist.ocol1   |                         |   |
| 1774          |                | Prenume         |                         |   |
| NDIST         |                | OCOL            |                         |   |
| identificator | Telefon        |                 | Adress +-mail           |   |
| IP            | × + 0700000000 |                 | fondist.ocol1@gmail.com |   |
|               |                |                 |                         |   |
|               |                |                 |                         |   |
|               |                |                 |                         |   |
|               |                | Roluri          |                         |   |
|               |                |                 |                         |   |
| ADAUGĂ BDI    |                |                 |                         |   |
| ADRUGA HUL    |                |                 |                         |   |
|               |                |                 |                         |   |
|               |                |                 |                         |   |
|               |                |                 |                         |   |
| OL.           |                | X ·             |                         |   |
|               |                | PONDET (3)      |                         |   |
|               |                |                 |                         |   |
|               |                |                 |                         |   |
| 2             |                |                 |                         |   |
| 41            |                | Reduct.         |                         |   |
| OODTRACKING   |                | X -             |                         |   |
|               |                | CONTROLISION: 0 |                         | ^ |
|               |                |                 |                         |   |
|               |                |                 |                         |   |
|               |                |                 |                         |   |

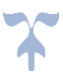

Numele de utilizator (username) va fi alcătuit din combinația **nume.prenume**. Dacă numele de utilizator a fost utilizat de către altă persoană, după crearea utilizatorului sistemul va afișa eroarea "**Numele de utilizator este înregistrat. Reluați pașii de adăugare a contului".** În acest caz, după prenumele utilizatorului se va adăuga un număr sau orice alt simbol (ex: nume.prenume1).

După accesarea butonului **Adaugă angajat**, sistemul va afișa mesajul de succes **Angajatul a fost adăugat cu succes!**, iar utilizatorul se va regăsi în listă angajați.

|   | 5                                     | SUMAL Dool |       |        |                 |                     | <u> 6 ar-</u>                                 |                 | itimi itinon<br>itini itirciniar G |
|---|---------------------------------------|------------|-------|--------|-----------------|---------------------|-----------------------------------------------|-----------------|------------------------------------|
| - | angagat<br>Teograma                   | -          |       |        |                 | - Rhanangin         |                                               |                 |                                    |
| 8 | Pospogistate<br>Depositive<br>station |            | Taura | serius | 10000           |                     |                                               |                 | t (fait                            |
|   | Delegent rik<br>Manilare              | 0008/7     |       |        | COD STREET, COD | 100.m. 900/1984047  | attendence in the second second second second | 10 477          | 01                                 |
|   | inverse da<br>militare                | PO GIT     | 10    |        | Tprillin.co.07  | reason must prelave | NY DIP HOX CUT IN HIS INVESTIGATION           | 10 A(1)         | 0/                                 |
| 0 | 497<br>487/10008                      | Ngana      | EA    |        | adukcel         | TOT BUT POLY        | ann ar de ann an an an an ann an tarra        | <b>4</b> 410    | ۵/                                 |
|   |                                       |            |       |        |                 |                     |                                               | And project 1.4 | int ( )                            |
|   |                                       |            |       |        |                 | ÷                   |                                               |                 |                                    |
|   |                                       |            |       |        |                 |                     |                                               |                 |                                    |
| _ |                                       |            |       |        |                 |                     |                                               |                 |                                    |
| • | - Angentatural                        | -          |       |        |                 |                     |                                               |                 |                                    |

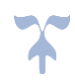

Conform atribuțiilor de serviciu, utilizatorii sistemului SUMAL 2.0 din cadrul structurilor silvice pot avea acces diferențiat pentru modul Ocol, modul Agent și modul Iwoodtracking, drepturi de acces și roluri diferențiate;

În modul Ocol, conform atribuțiilor de serviciu pot fi alocate următoarele roluri cu drepturi de acces diferențiate:

- Rolul Şef-ocol este atribuit șefului ocolului silvic de către Garda Forestieră competentă teritorial, la momentul înregistrării în sistemul SUMAL 2.0;
- Rolul de Fondist este atribuit de către șeful ocolului silvic persoanei/persoanelor angajate în cadrul structurii silvice care îndeplinește/îndeplinesc funcția de responsabil fondul forestier;
- Rolul de **Pp-ist** este atribuit de către șeful ocolului silvic persoanei/persoanelor angajate în cadrul structurii silvice care îndeplinește/îndeplinesc funcția responsabil pază și protecție;
- Rolul de Inginer cultură este atribuit de către șeful ocolului silvic persoanei/persoanelor angajate în cadrul structurii silvice care îndeplinește/îndeplinesc funcția de responsabil cultură/responsabilului producție din cadrul structurii silvice;
- Rolul de Utilizator este atribuit de către şeful ocolului silvic persoanei/persoanelor angajate în cadrul structurii silvice care îndeplineşte/îndeplinesc funcția de şef district/pădurar/inginer sau alte funcții care au dreptul de utilizare al sistemului SUMAL 2.0;

În modul Agent, în funcție de atribuțiile de serviciu, pot fi atribuite următoarele roluri cu drepturi de acces diferențiate:

- Rolul de Admin este atribuit șefului de ocol silvic de către Garda Forestieră competentă teritorial, la momentul înregistrării în sistemul SUMAL 2.0; Rolul admin-agent are obligația de a declara depozitele(punctele de lucru)/depozitele temporare în aplicația SUMAL 2.0 Agent pentru activarea acestora de către Garda Forestieră competentă teritorial pe raza căreia își desfășoară activitatea și de a adăuga stocurile după activarea depozitelor. De asemenea rolul de admin-agent poate emite/recepționa avize din/în depozit, poate efectua operațiuni în depozit și poate vizualiza informațiile înregistrate în aplicația SUMAL 2.0 Agent;
- Rolul de Gestionar este atribuit de către șeful ocolului silvic persoanei/persoanelor angajate în cadrul structurii silvice care îndeplinește/ îndeplinesc funcția de șef depozit sau alte persoane desemnate de către șeful ocolului silvic pentru emiterea/recepționarea avizelor de însoțirea materialelor lemnoase din/în depozit, pentru evidența datelor înregistrate în aplicația SUMAL

2.0 Agent precum și pentru efectuarea operațiunilor din depozit în aplicația SUMAL 2.0 Agent;

- Rolul de Operator este atribuit de către șeful ocolului silvic persoanei/persoanelor angajate în cadrul structurii silvice care îndeplinește/ îndeplinesc funcția de pădurar și care are/au dreptul de a emite avize de la locul recoltării, sau altă persoană desemnată pentru emiterea avizelor de la locul recoltării/din cadrul depozitelor.
- Rolul de Utilizator-transporator este atribuit de către șeful ocolului silvic persoanei/persoanelor angajate în cadrul structurii silvice care ocupă funcția de conducător auto pentru a transporta materialele lemnoase;

Utilizatorii cu rol de **Şef-ocol** au acces în toate meniurile din aplicația SUMAL 2.0 Ocol silvic și pot efectua următoarele acțiuni :

| Meniul Angajați                                                                                                    |
|----------------------------------------------------------------------------------------------------|
| <ul> <li>Creează un utilizator nou, angajat în cadrul ocolului propriu;</li> <li>Activează/inactivează un utlizator din cadrul ocolului propriu;</li> <li>Filtrează și exportă datele utilizatorilor, angajați în cadrul ocolului silvic;</li> </ul>                                                                                                    |
| Meniul Proprietari                                                                                                    |
| <ul> <li>Introduce în sistemul SUMAL 2.0 datele de indetificare ale proprietarilor de fond forestier/vegetație în afara fondului<br/>forestier cu care ocolul silvic are încheiat contract de administrare sau prestări servicii silvice;</li> <li>Vizualizează, filtrează și exportă datele de identificare ale proprietarilor înregistrați în sistemul SUMAL 2.0, doar după<br/>ce au fost create fișe de proprietate în ocolul silvic propriu.</li> </ul>                                                                                                    |
| Meniul Fișe de proprietate                                                                                                    |
| <ul> <li>Creează fişele de proprietate pentru proprietarii de fond forestier/vegetație în afara fondului forestier cu care ocolul silvic are încheiat contract de administrare/prestări servicii silvice;</li> <li>Editează datele înregistrate în mod eronat în fişa de proprietate/şterge fişele de proprietate înregistrate eronat, atât timp cât aceastea au statusul CREAT;</li> <li>Activează și închide fişele de proprietate din ocolul propriu;</li> <li>Creează o fişă de proprietate copil;</li> <li>Filtrează și vizualizează fişele de proprietate</li> </ul> |
| Meniul Dispozitive de marcare                                                                                                    |
| <ul> <li>Înregistrează datele de identificare ale dispozitivelor speciale de marcat din cadrul ocolului silvic;</li> <li>Atribuie dispozitivele de marcare utilizatorilor din cadrul ocolului silvic;</li> <li>Activează/inactivează dispozitivele speciale de marcat înregistrate în sistemul SUMAL 2.0;</li> <li>Filtrează, vizualizează şi exportă datele de identificare ale dispozitivelor speciale de marcat din ocolul propriu</li> </ul>                                                                                                    |
| Mieniul Delegații de marcare                                                                                                    |
| <ul> <li>Emite delegații de marcare pentru personalul silvic împuternicit;</li> <li>Filtrează, vizualizează și exportă delegațiile de marcare înregistrate în sistem</li> <li>Inactivează delegațiile neutilizate;</li> </ul>                                                                                                    |
| Meniul Inventar de marcare                                                                                                    |
| <ul> <li>Vizualizează, filtrează, exportă, descarcă, aprobă, respinge, verifică inventar marcare din ocol propriu</li> </ul>                                                                                                    |
| Meniul APV                                                                                                    |
| • Adaugă, storgo, modifică filtroază vizualizoază evportă, schimbă status poptru APV urile din osol propriu:                                                                                                    |
| <ul> <li>Adaugă, şterge, modinea, intează, vizualizează, exporta, schimba status pentru Ar v-une din ocol propriu,</li> <li>Adaugă, prelungește, suspendă, retrage, autorizația de exploatare din ocolul propriu;</li> <li>Introduce prejudicii pentru un APV din ocol propriu.</li> </ul>                                                                                                    |
| Adaugă, șterge, modinea, metează, vizuanzează, exporta, schimbă status pentru Ar v-une un ocor propriu,     Adaugă, prelungește, suspendă, retrage, autorizația de exploatare din ocolul propriu;     Introduce prejudicii pentru un APV din ocol propriu.     Meniul APV istoric                                                                                                    |

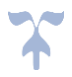

Utilizatorii cu rol de **fondist** au acces în toate meniurile din aplicația SUMAL 2.0 Ocol silvic, cu excepția meniului **Angajați** și pot efectua următoarele acțiuni:

# a) Meniul Proprietari:

- Introduce în sistemul SUMAL 2.0 datele de indetificare ale proprietarilor de fond forestier/vegetație în afara fondului forestier cu care ocolul silvic are încheiat contract de administrare sau prestări servicii silvice;
- Vizualizează, filtrează și exportă datele de identificare ale proprietarilor înregistrați în sistemul SUMAL 2.0, doar după ce au fost create fișe de proprietate în ocolul silvic propriu.

## b) Meniul Fișe de proprietate:

- Creează fișele de proprietate pentru proprietarii de fond forestier/vegetație în afara fondului forestier cu care ocolul silvic are încheiat contract de administrare/prestări servicii silvice;
- Editează datele înregistrate în mod eronat în fișa de proprietate/șterge fișele de proprietate înregistrate eronat, atât timp cât aceastea au statusul CREAT;
- Activează și închide fișele de proprietate din ocolul propriu;
- Creează o fișă de proprietate copil;
- Filtrează și vizualizează fișele de proprietate
- c) Meniul Dispozitive de marcare:
- Filtrează, vizualizează și exportă datele de identificare ale dispozitivelor speciale de marcat din ocolul propriu
- d) Meniul Delegații de marcare:
- Filtrează, vizualizează și exportă delegațiile de marcare înregistrate în sistem
- e) Meniul Inventar de marcare:
- Vizualizează, filtrează, exportă, descarcă, aprobă, respinge, verifică inventar marcare din ocol propriu
- f) Meniul APV:
- Adaugă, șterge, modifică, filtrează, vizualizează, exportă, verifică APV-urile din ocol propriu;
- g) Meniul APV istoric:
- Adaugă, filtrează, vizualizează informații suplimentare, pentru APV-urile istorice din ocolul propriu.

Utilizatorii cu rol de **Pp-ist,Inginer cultură și Utilizator** au acces în meniurile **Dispozitive de marcare, Delegații de marcare, Inventar de marcare, APV și APV istoric** cu drept de vizualizare a informațiilor.

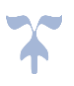

# 5. ADĂUGARE PROPRIETAR

Prentru adăugarea și vizualizarea datelor de identifcare ale proprietarilor cu care structurile silvice au încheiat contracte de administrare/prestări servicii silvice, utilizatorii cu rol de **șef-ocol/fondist** vor accesa în aplicația SUMAL Ocol - secțiunea **Proprietari**.

|        | <                                          | SUMAL Ocol     |        |        |                                       | TTALI MIDILLI MALOR SI<br>ILOR | interest of the second | DMANICATE CODRUȚ<br>OCOLUL SIL | соояцяол<br>міс вплацт 🖯 |
|--------|--------------------------------------------|----------------|--------|--------|---------------------------------------|--------------------------------|------------------------|--------------------------------|--------------------------|
| 4<br>8 | Angajati<br>Proprietari                    |                |        |        | <ul> <li>Filtrare propriet</li> </ul> | ari                            |                        |                                |                          |
| 6      | Fise proprietate<br>Dispozitive<br>marcare |                |        |        |                                       |                                |                        |                                |                          |
| R      | Delegatii de<br>marcare                    | Denumine 🕈 ide | CODAUT | CODRIŞ | Localitate                            | Adresa<br>OLUL SII             | Telefon<br>MIC BRA     | Enal<br>DUT                    | Acjuni                   |
| 2      | Inventar de<br>marcare                     | -              |        |        |                                       |                                | Rendult pe proj        | na ã ♥ 0-0 min 0               | 8 3                      |
| 0      | APV Istoric                                |                |        |        |                                       |                                |                        |                                |                          |
|        |                                            |                |        |        |                                       |                                |                        |                                |                          |

Prin acționarea butonului "adaugă" 💿 , sistemul va deschide automat fereastra unde se va alege tipul de proprietar și categoria acestuia.

|                                                                                   |   | Adaugă pro         | oprietar |          |           |
|-----------------------------------------------------------------------------------|---|--------------------|----------|----------|-----------|
| Tip<br>Cauta<br>Proprietar privat PF<br>Proprietar privat PJ<br>Proprietar public | 2 | Categorie<br>Cauta |          |          |           |
|                                                                                   |   |                    |          | 🗸 ADAUGĂ | × RENUNȚĂ |

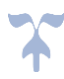

Selectarea tipului de proprietar va accesa zona de lucru unde se vor introduce datele de identificare ale proprietarului, după care se va apăsa butonul **Adaugă.** 

| Tip                   |   |   | Categorie                   |     | Judiet                   |
|-----------------------|---|---|-----------------------------|-----|--------------------------|
| Proprietar privat PJ  | × | ٠ | Societati comerciale romane | × ¥ | PRAHOVA ×                |
| Localitate            |   |   | Adresa                      |     | Telefon                  |
| PLOIEȘTI              | × | v | Şoseau Vestului, nr. 40     |     | 022222222                |
|                       |   |   |                             |     |                          |
| Email                 |   |   | Denumire                    |     | Fax                      |
| scbradutsrl@gmail.com |   | _ | SC BRÁDUŢ SRL               |     | 0                        |
| Persoana confact      |   |   | CUI                         |     | Nr. registrul comertului |
| CODRUT CODRISOR       |   |   | 8982385                     |     | J40/234/1991             |
|                       |   | - |                             |     |                          |

Dacă proprietarul nu este înregistrat în baza de date, sistemul va afișa mesajul de succes **Proprietarul a fost adăugat cu succes!**.

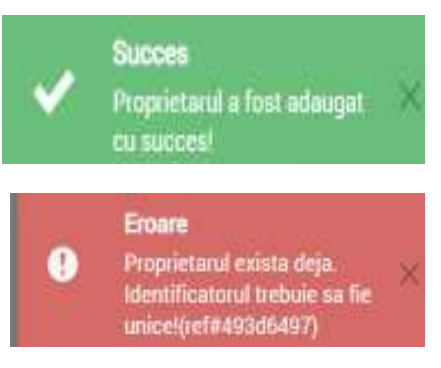

După afișarea mesajului, datele de identificare ale proprietarului vor fi salvate în baza de date SUMAL 2.0, iar vizualizarea acestor infomații în listă va fi posibilă **doar după ce se va crea o fișă de proprietate pe proprietarul respectiv**.

Dacă proprietarul este înregistrat în baza de date SUMAL 2.0 de către altă structură silvică și nu este vizibil în lista proprietarilor deoarece nu a fost creată fișa de proprietate, după apăsarea butonului **Adaugă** sistemul va afișa mesajul de eroare **Proprietarul** există!.

În cazul fondului forestier proprietate publică a statului, fiecare ocol silvic va adăuga proprietar de **tip proprietar public – categorie stat** cu denumirea **RNP – ROMSILVA – OS......**, iar câmpul CUI se va completa cu codul unic de identificare fiscală al ocolului silvic.

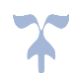

# 6. ADĂUGARE FIȘĂ DE PROPRIETATE CU AMENAJAMENT

Pentru a vizualiza și adăuga o fișă de proprietate, utilizatorul va accesa modulul Ocol, iar din bara de meniuri se va selecta secțiunea **Fișe proprietate**. Operațiunea de adăugare este permisă doar pentru utilizatorii din cadrul ocolului silvic cu rol de **șef\_ocol** /f**ondist**.

|        | ¢                                                                                                | SUMAL Ocol                 |                   |                                    |                           | 0                 |          | States           | соонот соонцеон<br>осоци, заменные | 4 8 |
|--------|--------------------------------------------------------------------------------------------------|----------------------------|-------------------|------------------------------------|---------------------------|-------------------|----------|------------------|------------------------------------|-----|
| 4<br>8 | Angajati<br>Proprietari                                                                          |                            |                   |                                    | Filtrare Gpe gr           | oprietate         |          |                  |                                    | *   |
| 8      | Fise proprietate                                                                                 | (24)                       |                   |                                    |                           |                   |          |                  |                                    |     |
|        | Dispozitive<br>marcare<br>Delegati de<br>marcare<br>Inventar de<br>marcare<br>APV<br>APV Intonic | Cold Fail<br>proprieture + | Cut Syá<br>pártus | Llată Pédosmen fişă<br>proprietate | Status fija<br>angenetaes | Tip<br>Jaropintar | Devatede | tile#flatio      | Acquel                             | 5   |
|        |                                                                                                  |                            |                   |                                    |                           |                   |          | Testepoper († *) |                                    | h.  |

Pentru a adăuga o fișă de proprietate nouă, pentru care există întocmit amenajament silvic, se va apăsa butonul 💿 Adaugă.

|               | ¢                               | SUMAL Ocol                        |                                   |                           | <b>()</b>         | ************************************** | ELECTION DE TELECOMORCIES<br>FEIDA J | соонит соонцяля<br>осоци, яките вяйля | ur 🛛       |
|---------------|---------------------------------|-----------------------------------|-----------------------------------|---------------------------|-------------------|----------------------------------------|--------------------------------------|---------------------------------------|------------|
| <b>⊕</b><br>& | Angajati<br>Proprietari         |                                   |                                   | Filtrare fise pr          | oprietate         |                                        |                                      |                                       | ~          |
| <b>0</b>      | Fise proprietate<br>Dispozitive |                                   |                                   |                           |                   |                                        |                                      |                                       |            |
|               | Delegatii de<br>marcare         | Cod fipi<br>proprietate<br>pådete | Datā kotocivāv fiņā<br>progrāfizm | Durba fișă<br>proprietare | Tie<br>proprietar | Desumbe                                | identificator                        | Actual                                | <u>k</u>   |
| •             | inventar de<br>marcare          |                                   |                                   |                           |                   |                                        |                                      |                                       |            |
| 0             | APV<br>APV Istoric              |                                   |                                   |                           |                   |                                        |                                      |                                       |            |
|               |                                 |                                   |                                   |                           |                   |                                        | Nerdar pe pagra 🗄 *                  | (10843) K                             | <b>≫</b> ( |

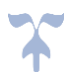

Se va bifa opțiunea **Cu amenajament** și se va adăuga în listă amenajamentul care deține informațiile aferente proprietății. În câmpul **Cod amenajament**, utilizatorul are posibilitatea de a căuta în baza de date a sistemului SUMAL 2.0 amenajamentul după codul acestuia generat de sistem la momentul înregistrării în SUMAL 2.0 – Amenajare sau după denumirea acestuia.

|                                                                                   | Informatii fisa proprie             | tute         |   |
|-----------------------------------------------------------------------------------|-------------------------------------|--------------|---|
|                                                                                   | 🕳 🛞 Colamenajament 🔘 Farolamenajame | ni           |   |
| cue Anenajamentul proprietate prinate<br>2008 - Amenajamentul proprietate prinate | a SC BRADUT SRL, jud. Prahova       |              | Ŧ |
| Nr. cadastral                                                                     | Data intecnini fisal<br>23.11.2020  |              |   |
| Nr. act proprietate                                                               | Tip act preprietate<br>Causta       | T ZZ LL AAAA | 8 |

După adăugarea în listă a amenajamentului silvic, se completează câmpurile: număr cadastral, număr act proprietate, tip act proprietate și data întocmirii actului de proprietate.

|                                               | infantadă filia projektate          |            |
|-----------------------------------------------|-------------------------------------|------------|
|                                               | E normaner O recordance             |            |
| No longent<br>200 - Annalyment (property pro- | n a SC SRIDUT SPL SH THINN A        |            |
| 11111                                         | 27 17. ingle                        | -          |
| 8988                                          | Titla de proprietate x - 23.11.2900 | <u>i</u> = |

În cazul în care amenajamentul este întocmit pentru un singur proprietar care deține un singur document de proprietate (ex. Certificat de moștenitor, Proces-verbal de punere în posesie, Titlu de proprietate sau Contract de vânzare/cumpărare) în câmpul **Nr. act proprietate** se va completa numărul documentului, în câmpul **Tip act de proprietate** se va selecta din listă documentul respectiv iar în câmpul **Dată act** se va selecta data întocmirii actului de proprietate. Dacă pentru suprafața de proprietate există măsurătoare cadastrală, în câmpul **Nr. cadastral** se va completa numărul cadastral al acesteia, în sens contrar se va completa cu acronimul **"FN" (fără număr).** 

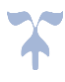

În situația în care amenajamentul este întocmit pentru un singur proprietar care deține mai multe documente de proprietate (de același tip sau tipuri diferite), în câmpul **Tip act de proprietate** se va selecta opțiunea **Diverse acte**, iar în câmpul **Nr. act proprietate** se va trece unul dintre numerele documentelor de proprietate. În câmpul **dată act** se va selecta din calendar data întocmirii actului de proprietate al cărui număr a fost adăugat. Dacă amenajamentul este întocmit pentru mai mulți proprietari, se vor întocmi fișe de proprietate pentru fiecare proprietar în parte.

Pentru fondul forestier proprietate publică a statului, fișa de proprietate se va crea la nivel de Unitate de Producție. Câmpurile **Nr. cadastral** și **Nr. act proprietate** vor fi completate cu acronimul **"FN"**, în câmpul **Tip act de proprietate** se va selecta din listă **diverse acte**. În câmpul **Dată act** se va selecta data intrării în vigoare a amenajamentului silvic/UP.

La secțiunea informații proprietari se va bifa opțiunea **Proprietar cunoscut** și se va căuta proprietarul după identificatorul acestuia, care poate fi CUI/CIF sau CNP. Dacă proprietarul este înregistrat în baza de date SUMAL 2.0, sistemul va afișa un mesaj de validare a căutării "Proprietarul a fost găsit", iar pentru adăugarea pentru în listă a acestuia se apasă butonul **Adaugă proprietar**.

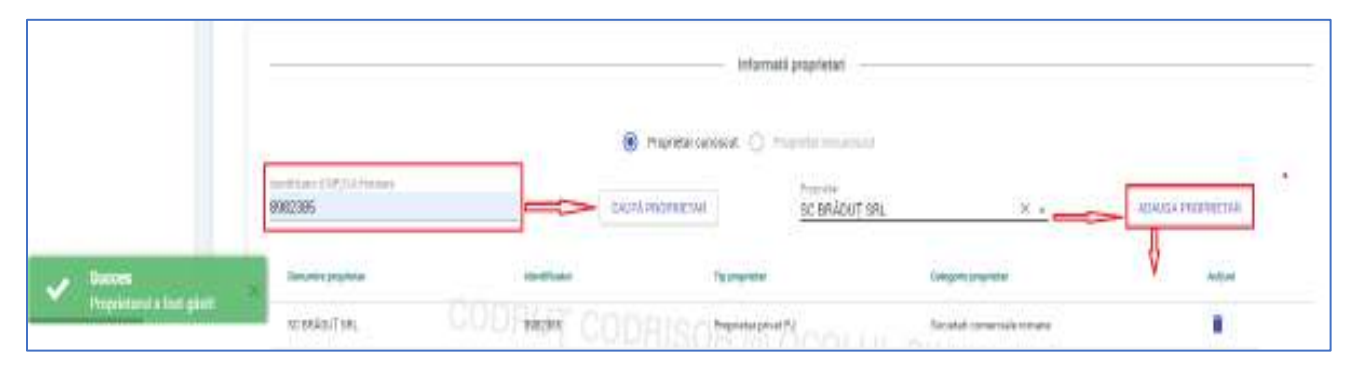

După adăugarea în listă a proprietarului, în secțiunea **Informații teren** utilizatorul va introduce datele de teren aferente fiecărui u.a. pentru fișa de proprietate, după care va apăsa butonul **Adaugă**.

|                                 |     | Adaugā date                    | teren |                                 |                     |
|---------------------------------|-----|--------------------------------|-------|---------------------------------|---------------------|
| Costor<br>I-BRĂDUȚ              | × • | ua.<br>1 A                     | × •   | Juder<br>PRAHOVA                | × •                 |
| Parta<br>28                     |     | Signafata proprietate<br>13,75 |       | Suprafate disposibile<br>13,715 |                     |
| Bugi katata totala UA.<br>13,75 |     |                                |       |                                 |                     |
|                                 |     |                                |       |                                 | 🗸 ADALIGĂ 🗙 RENUNȚĂ |

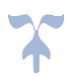

Odată completat câmpul cu județul, la următoarea înregistrare acesta va rămâne predefinit și se va schimba doar în situația în care suprafața este amplasată pe alt județ. Informațiile din câmpul **pantă** și **suprafață proprietate** vor fi preluate și completate automat de către sistem din descrierea parcelară a amenajamentului.

După adăugarea u.a.-urilor aferente fișei de proprietate, se va verifica dacă suprafața acestora corespunde cu suprafața proprietății pentru care s-a creat fișa de proprietate. În cazul în care se constată că pe fișa de proprietate s-a introdus în mod eronat un anumit u.a. care nu corespunde proprietății, acesta poate fi șters din listă apăsând butonul **Șterge i** din coloana **Acțiuni** 

|      |                  |              |                        | Informatii teren 🦷 |          |                                                        |          |
|------|------------------|--------------|------------------------|--------------------|----------|--------------------------------------------------------|----------|
|      |                  | [            | Supelina tala<br>58.46 |                    |          |                                                        |          |
| CHUP | Name OF          | Curl LiA     | Judet                  | Partie             | Topolata | Desursite amonganami                                   | Arguni   |
| 1    | BRADUT           | 29 A<br>29 B | PRAHOVA                | 30                 | 24.27    | Amenejamentul 05 Bradut                                |          |
| 1    | BRADUT<br>BRADUT | 29V<br>30 A  | PRAHOVA<br>PRAHOVA     | 10                 | 1.90     | Amerikalamentul DS Bradut                              |          |
| 1    | BRADUT<br>BRADUT | 30V<br>31 A  | PRAHOVA                | 15<br>25           | 8.69     | Americijamentul 95 Bradul<br>Americijamentul 95 Bradul | 1        |
| 1    | BRADUT           | 31.8         | PEAHDIA                | 16                 | E11      | Americamentul DS Bradut                                | <b>—</b> |
|      | Develop1         | 01 U         | F 16478/104            | P                  | 07.95    | A subject of the page                                  |          |

În secțiunea "Informații GIS", se va încărca limita în format vectorial (tip poligon, format SHP\*, SHX\*, DBF\* și PRJ\*) pentru suprafața proprietății. În situația în care acesta nu există sau este greu de definit, se va trece la pasul următor deoarece câmpul nu este obligatoriu!! Se va verifica din nou corectitudinea informațiilor introduse pe fișa de proprietate, după care se va apăsa butonul **Adaugă fișă de proprietate**.

| Informatii GIS                                           |
|----------------------------------------------------------|
| Mutati aici arhiva GIS sau dati click pentru a o selecta |
| 4                                                        |
| ✓ ADAUGARE FISA DE PROPRIETATE                           |

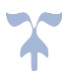

După finalizarea și adăugarea fișei de proprietate, sistemul îi va atribui un cod unic, iar aceasta se va regăsi în lista fișelor de proprietate cu statusul **CREATĂ**.

|   |                                                            | SUMAL Deal |                       |                 |                         | <b>0</b> ====            |           | (0)<br>1679 | in an an an an an an an an an an an an an |  |
|---|------------------------------------------------------------|------------|-----------------------|-----------------|-------------------------|--------------------------|-----------|-------------|-------------------------------------------|--|
| - | Angajat i<br>Programa                                      |            |                       |                 | Filture lips p          | ng intas                 |           |             |                                           |  |
| 8 | Pice proprieture<br>Ocepanities<br>enaiture<br>Delegaratie | •<br>•     | 24 <b>9</b> 2<br>(898 | mit inseres ful | Manar Nali<br>Proprieta | 2                        | _         |             | ager                                      |  |
|   | reaction<br>Investigation<br>Propriet                      | - 100      |                       | 01114000        | Interfa                 | Properties<br>generative | -colorine | -           | ×#0 # 5<br>□00                            |  |
| 0 | ATV stars                                                  |            |                       |                 |                         |                          |           |             |                                           |  |
|   |                                                            |            |                       |                 |                         |                          |           |             |                                           |  |
|   |                                                            |            |                       |                 |                         |                          | Tarini    | may in      | 0.20                                      |  |

În această etapă pot fi efectuate următoarele acțiuni asupra stării fișei de proprietate:

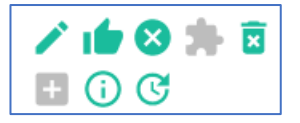

- Editează 
   - prin acționarea acestui buton informațiile înregistrate în mod eronat în fişa de proprietate pot fi modificate;
- Informații suplimentare ① prin acționarea acestui buton sistemul va afișa detaliile despre fișa de proprietate, detaliile despre proprietar/proprietari și detaliile despre actele de punere în valoare constituite pe fișa de proprietate;
- Istoric C prin acționarea acestui buton, sistemul va afișa istoricul transferului fișei de proprietate;
- Șterge fișă de proprietate <a>

   prin acționarea acestui buton se pot șterge fișele de proprietate adăugate în mod eronat. Sistemul va afișa un mesaj pentru confirmarea sau nu a acțiunii;
   Sunteți sigur ca doriți să ștergeți fișa de

| Sunteți s | gur ca doriți să ștergeti fișa de<br>proprietate? |
|-----------|---------------------------------------------------|
| D         | NU                                                |

 Activează i - prin acționarea acestui buton se va modifica statusul fișei de proprietate din CREAT în ACTIVAT, Sistemul va afișa un mesaj pentru confirmarea acțiunii

| Dupa<br>poate | activarea fis<br>fi modificat<br>doriti activ | sei, aceasta nu mai<br>la. Sunteti sigur ca<br>varea fisei? |
|---------------|-----------------------------------------------|-------------------------------------------------------------|
|               | DA                                            | NU                                                          |

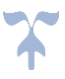

Prin acceptarea opțiunii DA, fișa de proprietate va trece în status ACTIVAT, iar din acest moment u.a.-urile înregistrate pot fi utilizate la emiterea delegațiilor de marcare;

|        | *                                                 | SUMAL Ocol               |                    |                                    |                            | 0                            |                       | Spectra in the descent of the second second | соокиј соокцон<br>осоци, вких викоиј 🔒 |
|--------|---------------------------------------------------|--------------------------|--------------------|------------------------------------|----------------------------|------------------------------|-----------------------|----------------------------------------------------------------------------------------------------|----------------------------------------|
| 0<br>& | Angajati<br>Proprietari                           |                          |                    |                                    | Filtrare fipe              | proprietate                  |                       |                                                                                                    |                                        |
| 8<br>8 | Fise proprietate<br>Dispozitive<br>marcare        | Cod Epá<br>proprietate * | Cod Fips<br>passes | Datā intocmire līgā<br>proprietate | Santas Fasi<br>proprietate | Tig<br>proprietar            | Denamire              | Identificator                                                                                                    | Action                                 |
| •      | Delegatii de<br>marcare<br>Inventar de<br>marcare | 1113                     |                    | 23-11-2020                         | DR actuata                 | OCC Proprietar<br>grive PJ_S | SC BRÁDUT<br>SRL BRAD | 9962365<br>)//T<br>Facto program 1 *                                                                                                    | ✓由◎方回<br>回①で<br>Hani 〈 〉               |
| ∎<br>⊙ | APV<br>APV Istoric                                |                          |                    |                                    |                            |                              |                       |                                                                                                    |                                        |

În această etapă se pot efectua următoarele acțiuni asupra fișei de proprietate:

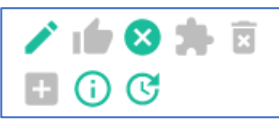

- Editează prin acționarea acestui buton sistemul permite doar adăugarea datelor în secțiunea Informații teren;
- Informații suplimentare (i) prin acționarea acestui buton sistemul va afișa detaliile despre fișa de proprietate, detaliile despre proprietar/proprietari și detaliile despre actele de punere în valoare constituite pe fișa de proprietate;
- **Istoric (** prin acționarea acestui buton, sistemul va afișa istoricul transferului fișei de proprietate;
- Închide 😢 prin acționarea acestui buton sistemul va deschide automat o fereastră unde utilizatorul va completa motivul închiderii fișei de proprietate.

|                      | Închide fișă proprietate |                      |
|----------------------|--------------------------|----------------------|
| SCINDARE PROPRIETATE |                          |                      |
|                      |                          | ✓ SALVEAZĂ × ÎNCHIDE |

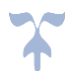

Pentru continuare se va acționa butonul **SALVEAZĂ**. În caz contrar se va acționa butonul **ÎNCHIDE** și sistemul va anula comanda. Dacă pe fișa de proprietate se regăsesc acte de punere în valoare în starea AUTORIZAT și/sau PREGĂTIT PENTRU PREDARE/PREDAT, la acționarea butonului SALVEAZĂ sistemul va afișa un mesaj de eroare, iar fișa de proprietate nu se poate închide.

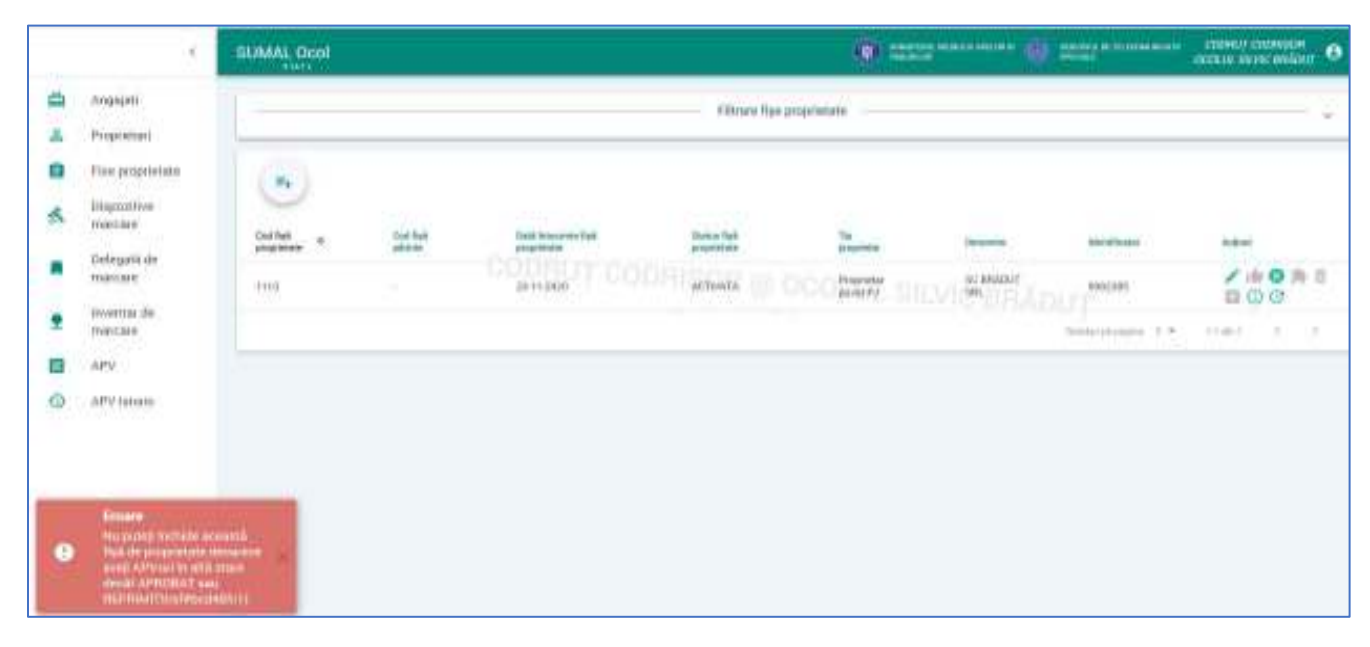

În caz contrar, dacă actele de punere în valoare constituite pe fișa de proprietate sunt în starea APROBAT și/sau PREGĂTIT PENTRU REPRIMIRE/REPRIMIT, sistemul va afișa mesajul de succes **Fișa de proprietate a fost închisă!**, iar aceasta se va regăsi în listă cu status ÎNCHISĂ

|               | ¢                                                 | SUMAL Ocol |          |                    |               | 0                              | na mana manana<br>M  | W story | сооти соонцон<br>осоше экик внисиј | • |
|---------------|---------------------------------------------------|------------|----------|--------------------|---------------|--------------------------------|----------------------|---------|------------------------------------|---|
| <b>⊕</b><br>& | Angajati<br>Proprietari                           |            |          |                    | Filtrare fipe | proprietate                    |                      |         |                                    |   |
| ∎<br>≰        | Fine proprietate<br>Dispozitive<br>marcare        | Cottal +   | Dot fail | Delá Intocnáv Kyli | Status fiel   | Te                             | Terrare              |         |                                    |   |
| R<br>9        | Delegatii de<br>marcare<br>Inventar de<br>marcare | 1112       |          | CODRUT CO          |               | DCC Property<br>CCC and PJ, SI | scankour<br>Sn. B.R. | ADUT    |                                    |   |
| •             | APV<br>APV letonic                                |            |          |                    |               |                                |                      |         |                                    |   |
|               |                                                   |            |          |                    |               |                                |                      |         |                                    |   |
|               | Succes                                            |            |          |                    |               |                                |                      |         |                                    |   |
| ~             | Filma de proprietate :                            | a haat 🛛 🗡 |          |                    |               |                                |                      |         |                                    |   |

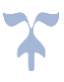

În această etapă acțiunile care pot fi efectuate asupra fișei de proprietate sunt următoarele:

- Informații suplimentare (i) prin acționarea acestui buton sistemul va afișa detaliile despre fișa de proprietate, detaliile despre proprietar/proprietari și detaliile despre actele de punere în valoare constituite pe fișa de proprietate;
- Istoric C prin acționarea acestui buton, sistemul va afișa istoricul transferului fișei de proprietate;
- Adaugă fişă copil prin acționarea acestui buton din fişa de proprietate cu status INCHIS se pot crea una sau mai multe fişe de proprietate copil, după caz. Sistemul va deschide fereastra principală unde vor fi înregistrate informațiile referitoare la documentele de proprietate, proprietar și datele de teren. După apăsarea butonului ADAUGĂ FIŞĂ DE PROPRIETATE COPIL, sistemul va afişa mesajul de succes Fişa de proprietate a fost adăugată!, iar aceasta se va regăsi în listă cu status CREATĂ.

|               | ¢                                 | SUMAL Ocol                |                     |                                     |                             | 0=                        | en en en en en en en en en en en en en e | SPRICE IN TELECOMPRESSION<br>SPECIAL | соонит соонкоон<br>осоци, якиас вяйсит |
|---------------|-----------------------------------|---------------------------|---------------------|-------------------------------------|-----------------------------|---------------------------|------------------------------------------|--------------------------------------|----------------------------------------|
| <b>0</b><br>« | Angajati<br>Proprietari           | [                         |                     |                                     | Filtrare fip                | e proprietate             |                                          |                                      | v                                      |
| 8             | Fise proprietate                  | •                         |                     |                                     |                             |                           |                                          |                                      |                                        |
| 1             | marcare<br>Delegații de           | Cod ligă<br>proprietale 🛧 | Cod fipă<br>părivta | Dati Intocrnite Fish<br>proprietate | Status fişik<br>progrietate | Te<br>propietar           | Detunie                                  | identificator                        | kţuri                                  |
|               | marcare                           | 1113                      | 20                  | 23-11-2020                          | DRIGGER (                   | OC Propietar<br>privat PJ | SC BRÅDUT<br>BRÅ                         | 8962385                              | /#0#0<br>00                            |
| 1             | marcare                           | 7934                      | 1113                | 30-05-2021                          | CREATA                      | Proprietar<br>prixat P3   | SC BRÅDUT<br>SRL                         | 6962365                              | / # 0 # 0 B<br>0 # 0 C                 |
| •             | APV<br>APV Istoric                |                           |                     |                                     |                             |                           |                                          | Santryppin 1•                        | (18862) X (3                           |
|               |                                   |                           |                     |                                     |                             |                           |                                          |                                      |                                        |
|               |                                   |                           |                     |                                     |                             |                           |                                          |                                      |                                        |
|               | Succes                            |                           |                     |                                     |                             |                           |                                          |                                      |                                        |
| ~             | Fina de proprietate a<br>adaugata | rtost. 🔀                  |                     |                                     |                             |                           |                                          |                                      |                                        |

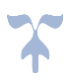

# 7. ADĂUGARE FIȘĂ DE PROPRIETATE FĂRĂ AMENAJAMENT

Pentru a vizualiza și adăuga o fișă de proprietate utilizatorul va accesa modulul Ocol, iar din bara de meniuri se va selecta secțiunea **Fișe proprietate**. Operațiunea de adăugare este permisă doar pentru utilizatorii din cadrul ocolului silvic cu rol de **șef\_ocol** /fondist.

|             | ¢                                                                                                | SUMAL Ocol            |                     |                                     |                           | <b>()</b>        |           |                     | coomut coompon<br>acaux, servic limko | a 🛛 |
|-------------|--------------------------------------------------------------------------------------------------|-----------------------|---------------------|-------------------------------------|---------------------------|------------------|-----------|---------------------|---------------------------------------|-----|
| 4<br>8      | Angajati<br>Proprietari                                                                          |                       |                     |                                     | Filtrare Ope pr           | oprietate        |           |                     |                                       | ÷   |
| 8           | Fise proprietate                                                                                 | (24)                  |                     |                                     |                           |                  |           |                     |                                       |     |
| 2<br>0<br>0 | Dispozitive<br>marcare<br>Bolegati de<br>marcare<br>Inventar de<br>marcare<br>APV<br>APV Istoric | Cod fisi<br>proprieta | Cod Apji<br>platnia | Isarā Indonesies Pigā<br>progratate | Vianus fiyā<br>gropristam | Ta<br>proprintar | Denutries | tile of fice        | Actual                                |     |
|             |                                                                                                  | _                     |                     |                                     |                           |                  |           | Nextstangergare 7 * | \$                                    | E.  |
|             |                                                                                                  |                       |                     |                                     |                           |                  |           |                     |                                       |     |

Pentru a adăuga o nouă fișă de proprietate, pentru care nu există întocmit amenajament silvic, se va apăsa butonul **Adaugă** . Fișa de proprietate se va crea la nivel de proprietar.

|                 | ¢                                                       | SUMAL Ocol          |                     |                  | 0          |             | READE IN TO MOMANDAIN<br>WEDA-1 | сорнит сорнузал<br>асаци, skivic алйон | a 🕄 |
|-----------------|---------------------------------------------------------|---------------------|---------------------|------------------|------------|-------------|---------------------------------|----------------------------------------|-----|
| <b>⊕</b><br>∾   | Angajati<br>Proprietari                                 |                     |                     | Filtrare fișe pr | roprietate |             |                                 |                                        | ~   |
| <b>0</b><br>(3) | Fise proprietate<br>Dispozitive<br>marcare              | Cost fas Dostfas    | Datā intocrein fiņā | Datus fiek       | 74         | Description | iter for the                    | artise.                                | 0   |
| #<br>1          | Delegati de<br>marcare<br>Inventar de<br>marcare<br>APV | propintore , painte | propriet are        | proprieture      | proprietar | instan o    |                                 |                                        |     |
| 0               | APV Istoric                                             |                     |                     |                  |            |             | Nardari pe pagesa 🗄 💌           | Total C. R.                            | æ:  |
|                 |                                                         |                     |                     |                  |            |             |                                 |                                        |     |

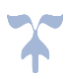

Sistemul va deschide fereastra principală și se va selecta opțiunea **Fără amenajament.** Se vor înregistra informațiilor referitoare la documentele de proprietate.

|                     | Adaugare fixa de pro       | prietatie  |            |  |
|---------------------|----------------------------|------------|------------|--|
|                     | Ioformatii fiisa propi     | tetate     |            |  |
|                     | 🔿 Euraméragament 🛞 Faralam | nagaaneeri |            |  |
| the cardwork of     | tata retornais from        |            |            |  |
| FN                  | 30-01-3021                 |            |            |  |
| He and proprietable | The with proceedings       |            | Table and  |  |
| 3/3708              | Title de neterietate       |            | 17.02.2005 |  |

Se caută după identificator proprietarul și se adaugă pe fișa de proprietate.

| 12<br>                                       | Informatii proprietari |                      |                                               |                       |                   |  |  |
|----------------------------------------------|------------------------|----------------------|-----------------------------------------------|-----------------------|-------------------|--|--|
| 00007100011077-00040-0000000<br>XXXXXXXXXXXX |                        | Proprietur currencut | O Proprietar mecanomo<br>Proprietar<br>Ciputa | 4)<br>+               | ADALISA PROPRETAR |  |  |
| Security projector                           | SODA TO T              | The pice             | pina                                          | Congrist progristar   | Active            |  |  |
| DFDATICA PADUS                               | 1000000000000          | CAUNIQUINA           | nighteent ] [ ] [ ] [ ]                       | Paragana Atica somana |                   |  |  |

Se adaugă informațiile referitoare la datele de teren.

| Adaugă date teren            |     |                   |                            |  |  |  |  |
|------------------------------|-----|-------------------|----------------------------|--|--|--|--|
| Cod LIP<br>I                 | × * | Nume UP<br>BRADUT | U4<br>10                   |  |  |  |  |
| Judet                        |     | Panta             | Suprafata proprietate (hai |  |  |  |  |
| PRAHOVA                      | × * | 10                | 5                          |  |  |  |  |
| Ameriajament ishinic<br>2000 |     |                   |                            |  |  |  |  |
|                              |     |                   |                            |  |  |  |  |
|                              |     |                   | 🗸 ADAUGĂ 🗙 RENUM           |  |  |  |  |

După finalizarea acțiunii de înregistrare a informațiilor, pentru a salva fișa de proprietate în sistem, se apăsa butonul **Adugare fișă de proprietate**.

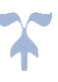

# 8. ADĂUGARE DISPOZITIV SPECIAL DE MARCAT

În sistemul SUMAL 2.0 vor fi înregistrate doar dispozitivele speciale de marcat utilizate pentru constituirea actelor de punere în valoare (APV) – dispozitivele speciale de marcat cu amprentă circulară.

Pentru a vizualiza și înregistra în baza de date SUMAL 2.0 datele de identificare ale dispozitivelor speciale de marcat, se va accesa modulul Ocol iar din bara de meniuri se va selecta opțiunea **Dispozitive marcare**.

|     | 3K .                    | SUMAL Ocol            |           |                              | ) xxxxx ****** (0) xxxx | осоци, асисствият особласти особласти особласти особласти особласти особласти особласти особласти особласти осо |
|-----|-------------------------|-----------------------|-----------|------------------------------|-------------------------|----------------------------------------------------------------------------------------------------|
| 4 D | Angapati<br>Proprietari | [ <u> </u>            |           | Fiftrare dispositive marcare | 2                       |                                                                                                    |
| ۵   | Fise proprietate        | =+)                   |           |                              |                         |                                                                                                    |
| 60  | Dispozitive<br>marcare  |                       | 1000      | 1000                         | 200                     | 100                                                                                                    |
|     | Delegatii de<br>marcare | No estable resultated | CODRUT CO | DRISOR @ OCOLI               | 11 10 10 10 10 10 10    | Addam.                                                                                                    |
| •   | Inventar de<br>Malcare  |                       |           |                              | ALSILVIU BRADUT         | прадна 4 м. полана — С. 3                                                                                       |
|     | APV                     |                       |           |                              |                         |                                                                                                    |
| 0   | APV fatorie             |                       |           |                              |                         |                                                                                                    |
|     |                         |                       |           |                              |                         |                                                                                                    |

Operațiunea de înregistrare în sistemul SUMAL 2.0 a datelor de identificare ale dispozitivelor speciale de marcat, este permisă doar pentru utilizatorii cu rol de **șef\_ocol.** Prin apăsarea butonului **Adaugă** se va deschide fereastra unde se vor înregistra informațiile referitoare la **indicativul și forma dispozitivelor speciale de marcat**.

|                     | Adaugă dispozi     | tiv marcat |                    |
|---------------------|--------------------|------------|--------------------|
| Indicativ<br>PH0101 | Forma<br>CIRCULARĂ | × •        |                    |
|                     |                    |            | 🗸 ADAUGĂ 🗙 RENUNȚĂ |

După apăsarea butonului **Adaugă**, informațiile vor fi înregistrate în baza de date SUMAL 2.0 iar sistemul va afișa mesajul de succes "Dispozitivul a fost adăugat cu succes".

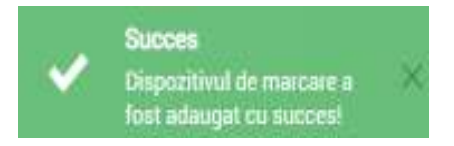

În caz contrar, dacă în baza de date există înregistrat un dispozitiv special de marcare cu aceleași date de indentificare (indicativ și formă), sistemul va afișa mesaj de eroare.

Eroare Exista deja un dispozitiv cu acest indicativ! (ref#d760b75d)

Următoarea etapă o reprezintă alocarea sau atribuirea în sistemul SUMAL 2.0 a dispozitivele speciale de marcat persoanelor împuternicite de către conducătorul structurii silvice pentru a le utiliza . Această operațiune este posibilă prin apăsarea butonului ( , Atribuire dispozitiv din coloana **Acțiuni**.

| -           |                |                    |                     |                           |
|-------------|----------------|--------------------|---------------------|---------------------------|
| indicativ 7 | Forms          | Uthone             | Balan               | Artist.                   |
| FHOURT      | CHOILAR HUT OL | ODRISOR @ OCOLULIS | IIV Control         | Atthuirt dipotitiv        |
|             |                |                    | and an and a second | witziningen 5 • filmi ( ) |

După apăsarea butonului se va deschide fereastra de lucru, iar din lista de utilizatori se va selecta persoana împuternicită căreia i se va atribui dispozitivul special de marcat.

| Atribuire dispozitiv marcat   |     |            |           |  |  |  |
|-------------------------------|-----|------------|-----------|--|--|--|
| utilizator<br>codrut.codrisor | × . |            |           |  |  |  |
| codrut.codrisor               |     |            |           |  |  |  |
| fondist.ocol                  |     |            |           |  |  |  |
|                               |     | V ATRIBUIE | × RENUNȚĂ |  |  |  |

Finalizarea operațiunii de atribuire se face prin apăsarea butonului **Atribuie**, iar dacă în baza de date dispozitivul de marcare nu a fost atribuit unei alte persoane sistemul va afișa mesajul de succes **Asocierea dispozitivului de marcare a fost actualizată cu succes**, statusul acestuia fiind **activ**.

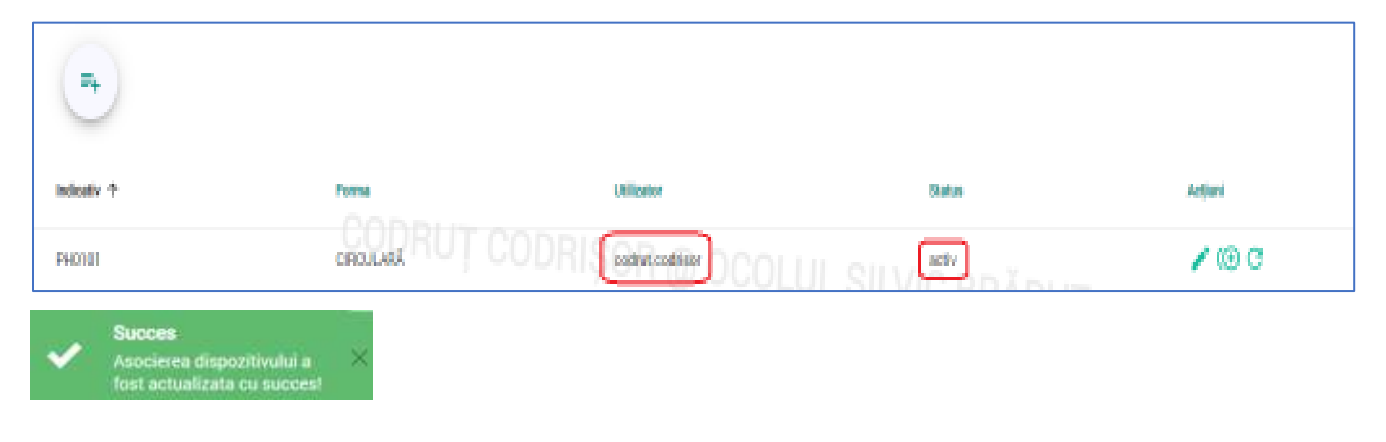

Dacă după finalizarea operațiunii de atribuire se constată faptul că în mod eronat dispozitivul special de marcat a fost alocat altui utilizator, sau dacă persoana împuternicită să utilizeze dispozitivul nu mai lucrează ori și-a încetat activitatea pentru o perioadă determinată în cadrul structurii silvice, acesta poate fi dezatribuit persoanei respective prin apăsarea butonului "X" **ștergere valoare.** 

|                              | Atribuire dispozitiv marcat |  |
|------------------------------|-----------------------------|--|
| unitzator<br>codrut.codrisor | Clear value                 |  |

Sistemul SUMAL 2.0 permite atribuirea unui dispozitiv special de marcat de aceeași formă doar unui singur utilizator. În caz contrar, dacă pentru un utilizator se dorește alocarea a două dispozitive de aceeași formă, sistemul va afișa următorul mesaj de

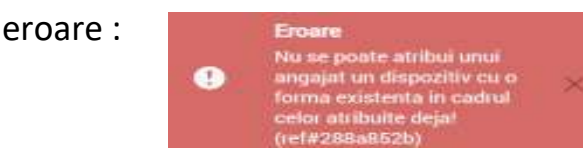

Informațiile înregistrate în mod eronat cu privire la numărul indicativului sau forma dispozitivului pot fi editate prin apăsarea butonului **Editare dispozitiv**  $\checkmark$  din coloana **Acțiuni.** Dacă punerea în valoare a arborilor destinați exploatării se realizează în arborete ce se parcurg cu tăieri rase (atât la codru, cât și la crâng), arborete ce se parcurg cu ultima tăiere de produse principale sau în arborete în care se execută curățiri, cu diametrul de bază mai mic de 8 cm, nu există obligativitatea utilizării dispozitivului special de marcat. Astfel, în aceste situații pentru a inventaria arborii destinați exploatării și pentru a calcula volumul total al acestora este necesar utilizarea aplicației SUMAL 2.0 Marcare. Șeful de ocol va defini în sistem un dispozitiv virtual pentru a putea emite delegația de marcare. La adăugarea dispozitivului se va selecta la forma dispozitivului nomenclatorul FĂRĂ DISPOZITIV, iar la indicativul dispozitivului se va completa NUMELE și PRENUMELE persoanei delegate să efectueze inventarierea arborilor.

|                 | Adaugā dispoziti         | v marcat |          |          |
|-----------------|--------------------------|----------|----------|----------|
| CODRUȚ CODRIȘOR | Forma<br>FARA DISPOZITIV | × +      |          |          |
|                 |                          |          | - ADADGA | × RENUMT |

Procedura de atribuire a dispozitivului virtual persoanei/persoanelor desemnate să efectueze inventarierea, este asemănătoare procedurii de atribuire dispozitivelor speciale de marcat cu amprentă circulară.

| CODRUTCODRISOR FĀRĀ DISPOZIŢIV ODRIŠOR codrut.codrisor activ |
|--------------------------------------------------------------|
|--------------------------------------------------------------|

În cazul în care persoana împuternicită să utilizeze dispozitivul special de marcat își întrerupe activitate pentru o perioadă determinată în cadrul structurii silvice, sau dacă prin verificarea stării tehnice a dispozitivului special de marcat conducătorul utilizatorului propune casarea acestuia, statusul dispozitivului se poate modifica în sistem prin apăsarea butonului **C** Schimbare status din coloana Acțiuni, iar utilizatorul cu rol de șef-ocol are opțiunea de a inactiva sau de a casa dispozitivul special de marcat.

Schimbarea statusului în INACTIV se face în cazul în care persoana împuternicită de către conducătorul utilizatorului să utilizeze dispozitivul special de marcat, din diferite motive, nu mai este îndreptățită să utilizeze dispozitivul special de marcat, acesta nu mai poate fi atribuit altei persoane o perioadă de 12 luni. În situația în care se constată că amprenta dispozitivului de marcat este deteriorată sau uzată și se propune casarea acestuia și se va schimba statusul în sistem prin selectarea opțiunii CASAT.

|                       | Schimbă status dispozitiv marcat |                  |           |
|-----------------------|----------------------------------|------------------|-----------|
| Selectati noul status |                                  |                  |           |
|                       |                                  | ✓ SCHIMBĂ STATUS | 🗙 RENUNȚĂ |

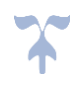

#### 9. EMITERE DELEGAȚIE DE MARCARE

Pentru a vizualiza și a emite o delegație de marcare, utilizatorul cu rol de șef\_ocol va accesa secțiunea **Delegații de marcare** din bara de meniuri a aplicației SUMAL 2.0 Ocol.

|          | <                                          | SUMAL Ocol                      |         |                 |            | Material<br>Material | entral market 🛞 entrale at | TE TEOREMENTE CODARDA<br>CODALAR S | aviceration 🖯 |
|----------|--------------------------------------------|---------------------------------|---------|-----------------|------------|----------------------|----------------------------|------------------------------------|---------------|
| 00 II    | Angajati<br>Proprietari                    |                                 |         |                 | Filtrare o | lelegatii marcare    |                            |                                    | ×             |
| <b>1</b> | Fise proprietate<br>Dispozitive<br>marcare | <b>R</b>                        | Data j  | Nume si persama | Perioada   | Indicativ dispositiv | Forma dispectiv            |                                    |               |
|          | Delegatii de<br>marcare                    | delegatie<br>Nu există rezultat | anazi * | CODRUT          | ODRISOR (  | ana                  |                            | reption                            | Actual        |
| •        | Inventai de<br>marcare                     |                                 |         |                 |            | CONTRACTOR OIL       | HC BRADUT<br>Feedulip      | jagna 5 € 00 de b                  | € 3           |
| •        | APV<br>APV Istoric                         |                                 |         |                 |            |                      |                            |                                    |               |
|          |                                            |                                 |         |                 |            |                      |                            |                                    |               |

În secțiunea filtrare delegații de marcare pot fi căutate în baza de date delegațiile de marcare după:

- Numărul delegației de marcare;
- Numele persoanei delegate să efectueze punerea în valoare;
- Amprenta dispozitivului special de marcat;
- Indicativul dispozitivului special de marcat;
- Perioada de la...până la...pentru care a fost emisă delegația de marcare;

|                                  | Filtraie delsgatii marc             | are |                                         |   |
|----------------------------------|-------------------------------------|-----|-----------------------------------------|---|
| Numb unit marobie delegaje       | Tempet visitin to te<br>27211, 6665 | Ō   | Seleged coulds pluit to<br>ZZ. (1, AAAA | 6 |
| Horeit process thing in<br>Canta | Angeris disadin m<br>Childe         |     | edutos transide<br>Carto                |   |
| Q cauta.                         |                                     |     | 👲 tarontá                               |   |

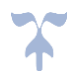

Sistemul va deschide fereastra principală de lucru unde vor fi afișate toate delegațiile de marcare emise, pot fi adăugate delegații de marcare și pot fi căutate delegațiile emise după anumite criterii de filtrare.

Prin apăsarea butonului • Adaugă, sistemul va deschide fereastra de lucru unde vor fi completate datele aferente delegației de marcare:

- > dacă delegatul să efectueze punerea în valoare este din ocolul propriu sau nu;
- > numele și prenumele persoanei delegate să efectueze marcarea arborilor;
- funcția persoanei delegate;
- datele de identificare ale dispozitivului special de marcat formă și indicativ;
- perioada pentru care persoana delegată are dreptul să utilizeze dispozitivul special de marcat;
- culoarea vopselei stabilită anual prin decizia conducătorului structurii teritoriale de specialitate a autorității publice centrale care răspunde de silvicultură, sau după caz, stabilită prin decizia șefului ocolului silvic;
- metoda dendrometrică utilizată pentru calculul volumului de lemn destinat valorificării conform Anexei la Metodologia privind organizarea și funcționarea SUMAL 2.0.

|                                                             | Date persoana                                                                                                    | -2 |
|-------------------------------------------------------------|----------------------------------------------------------------------------------------------------|----|
| familie constraints amaren (Argun)<br>CODRUT CODRISOR       | Detegan dia acolul propriut                                                                                                 |    |
| morma Basetrola Interne<br>CIRCULARÁ<br>Se la<br>01.12.2020 | Data dispositiv de marcat<br>× • Printe<br>finale<br>10.12.2020                                                             | B  |
| VERDE                                                       | Dalle failere<br>X + Metoda ecuației de regresie a volumelor relative - arborete Echiene al relative Echiene X + OP Preside |    |

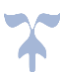

Pentru evaluarea volumului de lemn destinat valorificării pot fi utilizate următoarele metode dendrometrice, astfel:

#### metoda ecuației de regresie a volumelor:

| Culorie vopises |     | Metoda                                  |     |
|-----------------|-----|-----------------------------------------|-----|
| VERDE           | × • | Metoda ecuației de regresie a volumelor | × • |
| VERUE           | X ¥ | Metoda ecuației de regresie a volumeloi |     |

#### metoda ecuației de regresie a înălțimilor relative echiene, relativ echiene și pluriene:

|                         | × • | Metoda<br>Metoda ecuației de regresie a înălțimilor relative - arborete Echiene si relative Echiene | × |   | - |
|-------------------------|-----|----------------------------------------------------------------------------------------------------|---|---|---|
| Culcare vapora<br>VERDE | × - | Metoda<br>Metoda ecuației de regresie a înâlțimilor relative - arborete Pluriene                    | × | Ŧ |   |

## metoda ecuației de regresie a volumelor echiene, relativ echiene și pluriene:

| Culoare vopses<br>VERDE   | × - | Metoda<br>Metoda ecuației de regresie a volumelor relative - arborete Echiene si relative Echiene | × | - |
|---------------------------|-----|---------------------------------------------------------------------------------------------------|---|---|
| Oulitaire voppes<br>VERDE | × • | Metoda<br>Metoda ecuației de regresie a volumelor relative - arborete Pluriene                    | × | * |

#### metoda tabelelor de cubaj

| Ouloare vopsea |     | Metoda                 | 1.000 |
|----------------|-----|------------------------|-------|
| VERDE          | × • | Metoda tabela de cubaj | × •   |

Pe lângă aceste metode care vor fi utilizate în funcție de lucrarea silviculturală conform Anexei la Metodologia privind organizarea și funcționarea SUMAL 2.0, s-a dezvoltat și o metodă, denumită **metoda manuală**, cu ajutorul căreia pot fi înregistrate în SUMAL 2.0 actele de punere în valoare calculate și neautorizate în SUMAL 1. Preluarea manuală a actelor de punere în valoare în SUMAL 2.0 se va face doar după ce acestea au fost aprobate în SUMAL 1.

Pentru a adauga un act de punere în valoare cu metoda manuală, se va emite o delegație fictivă, iar modul de emitere al acesteia este asemănător celui prezentat mai sus. Pentru a emite delegația de marcare raportată la perioada în care a fost efectuată punerea în valoare a arborilor destinați exploatării, utilizatorul va alege metoda manuală din listă iar sistemul va debloca calendarul pentru a selecta data inițială a emiterii delegației.

| CODHUT CODHISC                                                                                                    | i en enjen<br>K    |                        | <ul> <li>Set Ocol Série</li> </ul> | 1474 (          | 9                   |           |                     |           |
|----------------------------------------------------------------------------------------------------|--------------------|------------------------|------------------------------------|-----------------|---------------------|-----------|---------------------|-----------|
| 2                                                                                                    |                    |                        |                                    | Date dispositiv | de marcat           |           |                     |           |
| state of the second state of the second state | 19-014             |                        |                                    | 12              | NAMES OF STREET     |           |                     |           |
| De de                                                                                                    |                    |                        |                                    |                 | 10000<br>20 10 2020 |           |                     |           |
| Line parts                                                                                                    |                    |                        |                                    |                 |                     |           |                     |           |
| Loss raint<br>ROSJ                                                                                                    |                    | intar<br>K v Unitaliza | catile                             | Cere ta         | ee.)                |           | Q1. 114             |           |
| E II                                                                                                    | Reitst<br>produced | on Task                | UMPerate                           | H               | in .                | Costal de | Freid sugrafiered   | · Autouri |
| Testderava                                                                                                    | Pathow             | CO Seeen T             | Rendra                             |                 | 1113                |           | Proprietade         | 0         |
|                                                                                                    |                    |                        |                                    |                 |                     | VIC BRADU | Contrapola 1.4 Clas | N 16 16   |
|                                                                                                    |                    |                        |                                    | 8.0             | INTATA              |           |                     |           |

După apăsarea butonului SALVEAZĂ, delegația de marcare este salvată în secțiunea INVENTARE DE MARCARE. Datele referitoare la tipul de proprietate și locația unde urmează să se efectueze marcarea arborilor destinați recoltării, precum felul tăierii și natura produsului se vor adăuga pe delegația de marcare. Pentru fondul forestier cu amenajament cât și pentru fondul forestier național fără amenajament în care urmează să se realizeze lucrările de punere în valoare, proprietarul și fișa de proprietate vor fi selectate din sistem. Toate casetele sunt derulante, datele fiind aduse în listă automat de sistem.

|                                           |             |             | Adaugă o                                         | date taiere |     |       |     |
|-------------------------------------------|-------------|-------------|--------------------------------------------------|-------------|-----|-------|-----|
| Tip proprietate                           |             |             | 0                                                |             |     |       |     |
| <ul> <li>Proprietate amenajata</li> </ul> | Proprietate | neamenajata | <ul> <li>Proprietate in afara fonduli</li> </ul> | u forestier |     |       |     |
| Proprietari                               |             | Cod fisa    |                                                  | tip         |     | 1.1va |     |
| SC BRĂDUȚ SRL                             | × *         | 1113        | × *                                              | I-BRĂDUŢ    | × + | 11    | × . |
| Parts Agentical                           |             |             | Natura producului                                |             |     |       |     |
| Helu) taleni                              |             |             |                                                  |             |     |       |     |

În cazul în care marcarea se va efectua în proprietăți cu vegetație din afara fondului forestier național nu există obligativitatea înregistrării proprietarilor in sistemul SUMAL 2.0, aceștia pot fi adăugați direct în delegația de marcare, în baza cererilor de marcare.

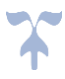

|                                                                        |                | Adaugă da                                           | ate taiere              |     |              |          |           |
|------------------------------------------------------------------------|----------------|-----------------------------------------------------|-------------------------|-----|--------------|----------|-----------|
| Tip proprietate O Proprietate amenajata O Proprietate                  | neamenajata (  | Proprietate in afara fondului                       | forestier               |     |              |          |           |
| Proprietar<br>NUME PRENUME                                             | Cod tarla<br>1 |                                                     | riume tarla<br>COMARNIC |     | Parcela<br>1 |          |           |
| Felultaren<br>T. în vegetația din afara fondului forestier<br>național | × *            | fiatois producoloi<br>Tăieri în vegetație din afara | f.f.                    | × • |              |          |           |
|                                                                        |                |                                                     |                         |     |              | 🗸 ADAUGĂ | × RENUNȚĂ |

După completarea delegației de marcare cu toate informațiile aferente, aceasta se va salva în baza de date SUMAL 2.0.

| Palal<br>Islant | Baltza<br>profescial | Unitada          | UNITAGIN | Hume<br>program   | Pres<br>preprint at                    | Qeosited das<br>proposenieuritas | Pol.4<br>explainer   |         | Artar | ¢. |
|-----------------|----------------------|------------------|----------|-------------------|----------------------------------------|----------------------------------|----------------------|---------|-------|----|
| Netter          | Produie<br>an under  | COMPUT<br>HIRZON | CADRIŞOR | 56.994ADUT<br>898 | ************************************** |                                  | Popolata<br>ancodota |         | 0     |    |
|                 |                      |                  |          |                   |                                        | besta je popra                   | 12.18                | 90) - 3 | 1.5   |    |

Prin apăsarea butonului **Salvează**, sistemul verifică datele înregistrate în delegația de marcare și validează printr-un mesaj de succes corectitudinea acestora.

|              |                     |               | care                   | 1122701-02021-02020                                   |                  |             |                | A CONTRACT OF                              |
|--------------|---------------------|---------------|------------------------|-------------------------------------------------------|------------------|-------------|----------------|--------------------------------------------|
|              |                     |               |                        | Fitrare delegati marca                                |                  |             |                | Angajan<br>Proprietari                     |
| Autor Artist | Decided             | Plans Spality | Indicative disperative | Design address                                        | None al presente |             | ۲              | Fise proprietate<br>Dispozitive<br>marcare |
| 10           | 21                  | CHOICE AND A  | PHOTO                  | 061a:3015-31-31-Fang iz 2029-01-29<br>22:59:58:8      |                  | 31-02-2023  | 9211062420001  | Delegatii de<br>marcare                    |
| / ©          | Ι                   | VIC BRADIE    | Fielding               | De kr.2820-12-02 - Pana (a. 2020-12-11,<br>23.99.68 B | FORDIST DCOL     | 112-12-2028 | 02000663430002 | Inventar de<br>marcare                     |
| / 0<br>U     | 8                   | CHELLER       | PHOTO                  | Della 2020-12-01 - Para la 2020-13-10<br>20:50-58 e   | coord coordor    | 01-12-2025  | 02000051430001 | APY<br>APY Istoric                         |
| 11m3 C 3     | heistal pepagna 🗇 🔹 |               |                        |                                                       |                  |             |                |                                            |
|              |                     |               |                        |                                                       |                  |             |                |                                            |
| 20           | histoppape 3        | 90.5282cm     | 34-52°52               | 22.22/28 8                                            |                  | D0046846275 | n a faut.      | APY Istonic Succes Designation of marcan   |

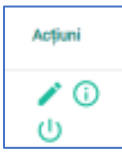

Din anumite motive justificate, seful de ocol poate inactiva delegația de marcare prin apăsarea butonului (J) Inactivează delegația de marcat, din secțiunea Acțiuni.

Prin acționarea butonului ① Informații suplimentare delegație de marcare pot fi vizualizate datele înregistrate în delegația de marcare, referitoare la:

- numărul delegației de marcare generat de sistemul SUMAL 2.0;
- numele și prenumele persoanei delegate;
- funcția persoanei delegate;
- perioada delegației;
- > datele referitoare la amprenta și indicativul dispozitivului special de marcat.

|                                                                  | Date delegape                                   |                                           |
|------------------------------------------------------------------|-------------------------------------------------|-------------------------------------------|
| Nr. 0210063430001                                                | Data: 31-01-2021                                | Utilizatorul mărcii: OCOLUL SILVIC BRĂDUŢ |
| Perioada delegației:<br>De la: 01-11-2019<br>Pana la: 29-01-2020 | Data inactivare delegație:<br>De la: 29-01-2020 | Motiv inactivare delegație:               |
|                                                                  | Date persoană                                   |                                           |
| Numele și prenumele persoanei delegate :<br>cobruț cobrișori     | Funcția persoanei delegate : SEF OCOL SILVIC    |                                           |
| 27                                                               | Date dispozitiv de marcat                       | 74                                        |
| Amprenta dispozitivului de marcat : CIACULARÁ                    | Indicativul dispozitivului de marcat : PHOTOT   |                                           |
|                                                                  | Date taiere                                     |                                           |
|                                                                  |                                                 |                                           |

Prin apăsarea butonului **Date tăiere**, sistemul va deschide fereastra cu datele referitoare la metoda dendrometrica utilizată pentru calculul volumului, vopseau folosită și amplasamentul proprietății unde se va efectua punerea în valoare. De asemenea, prin apăsarea butonului **EXPORTĂ** se va genera delegația de marcare în fomat pdf.

Din acest moment persoana desemnată să efectueze punerea în valoare a arborilor destinați exploatării se poate conecta în aplicația SUMAL 2.0 Marcare, va efectua sincronizarea cu serverul SUMAL 2.0, iar după ce sincronizarea va fi efectuată cu succes delegația de marcare se va regăsi în secțiunea **Adaugă inventar**.

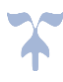
### 10. APROBARE/RESPINGERE INVENTAR MARCARE

Pentru vizualizarea listei cu inventarele de marcare din ocolul propriu, utilizatorul va accesa aplicația SUMAL 2.0 Ocol, iar din bara de meniuri va selecta butonul **Inventar de marcare**.

|          | ¢                                          | SUMAL Ocol                           |                       |                    | <b>()</b> :::       | niana ambania kenilak la<br>Milan |                   | ancein COORU)<br>OCOLULS | ι οροηφοη<br>κνις βιλίρυγ | 0 |
|----------|--------------------------------------------|--------------------------------------|-----------------------|--------------------|---------------------|-----------------------------------|-------------------|--------------------------|---------------------------|---|
| 0 0      | Angajati<br>Proprietari                    |                                      |                       |                    | Filtrare inventar m | arcare                            |                   |                          |                           | ç |
| <b>1</b> | Fise proprietate<br>Dispozitive<br>marcare | Număr<br>urie<br>marcum<br>delegatie | Nettar<br>Internation |                    | Formà<br>dispozitiv | tedicativ<br>dispositiv           | UP.               | UA                       | Naturo<br>produsului      |   |
| R        | Delegatii de<br>marcare                    | D2963430001                          | 01-12-2020            | CODRUT<br>CODRISOR | CIRCULARĂ           | PHDIAI SIL                        | NIC BRAD          | 18<br>18                 | Produse<br>secundare      |   |
| 2        | Inventar de<br>marcare                     |                                      |                       |                    |                     | _                                 |                   |                          |                           |   |
| 0        | APV<br>APV Istoric                         |                                      |                       |                    |                     |                                   | Randari pe pagena | 1 • 11 di 1              | $\langle \cdot \rangle$   |   |

În secțiunea filtrare inventar marcare utilizatorul poate efectua o serie de căutări după: numărul delegației de marcare; UP; ua; natură produs; fel tăiere; conducătorul lucrării, metoda de calcul utilizată; proprietar; perioada de la și pană la; forma și indicativul special de marcat. De asemenea se poate căuta și după STATUS inventar, care poate fi:

- Acceptat;
- Acceptat manual;
- Creat;
- Creat manual;
- De verificat;
- Respins;
- ➤ Transmis;
- ➤ Utilizat;
- Verificat.

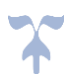

În partea superioară este disponibilă o secțiune pentru filtrarea și cautarea inventarelor de marcare.

|                         |   | Fitan invetornata                          | in |                              |   |
|-------------------------|---|--------------------------------------------|----|------------------------------|---|
| haniz uko matan dengala |   | u<br>Cense                                 | -  | UA                           |   |
| tecentralia<br>Galla    |   | Constitution (1994)<br>Constitution (1994) |    | Perturn<br>Classic           |   |
| inninkate<br>Cent       |   | Sola.                                      |    | sem.<br>Carta                |   |
| 190  <br>1711 Alaa      | 5 | Рана<br>2711. Алал                         | 5  | linté Assettorneces<br>Canta |   |
| Carls                   |   |                                            |    | 1 count                      | ] |

Inventarul de marcare neutilizat la calcularea unui APV, al cărui status în sistem este "Transmis", poate fi aprobat, respins sau verificat. Operațiunea de aprobarea a unui inventar de marcare se poate realiza prin apăsarea butonului **Aprobare inventar**, iar operațiunea de respingere se poate realiza prin apăsarea butonului **Respingere inventar** din coloana **acțiuni** este disponibilă doar pentru utilizatorul cu rol de **șef\_ocol.**,

| forest sold             |             |                         | - Piltare inventar ma   |                                    |                                                                                                    |                                                                                                    |                                                                                                    |                                                                                                    |
|-------------------------|-------------|-------------------------|-------------------------|------------------------------------|----------------------------------------------------------------------------------------------------|----------------------------------------------------------------------------------------------------|----------------------------------------------------------------------------------------------------|----------------------------------------------------------------------------------------------------|
| forsi ada<br>dapada dap |             |                         |                         |                                    |                                                                                                    |                                                                                                    |                                                                                                    |                                                                                                    |
|                         | of all      | - 64                    | Patroni<br>protectului  | -                                  | Martudor<br>em<br>reprod                                                                                          | Pasing                                                                                                    | ( them (                                                                                                    | Trajadist.                                                                                                    |
| CRELLINE PH             | CODAUT      | CODRIȘ<br>101-1         | 0R @ 0C                 | OLUL 3                             | Filences<br>in adder ter<br>regioner a<br>reducerer<br>addonter<br>Gottener a<br>reducer<br>Gottener a<br>reducer | WHAN J                                                                                                    | Tierent                                                                                                    | 19<br>                                                                                                    |
| _                       |             |                         |                         |                                    |                                                                                                    |                                                                                                    | - Several and a                                                                                                    | 40 - 090 - Ci                                                                                                    |
|                         | CRELLING PH | orestand rentil and are | orecurd rent wave 101-1 | oresund menn ledow 101-12 Hanna 20 | orecurs men ador 101-12 adore and a                                                                               | ORCHARD CODAISOR @ OCOLUL S Rever 0<br>orchard retrin ador 101-12/widdy20 About Strategy C<br>extreme<br>blow | OFCLARS FRETER BELOW FOR BOCOLUL STREAM OF DESCRIPTION OF CODALS STREAM OF DESCRIPTION OF CODALS STREAM OF STREAM OF | OPCILING THE PARTY IN THE PARTY INTO PARTY IN THE PARTY INTO PARTY INTO PA |

|        | 100154-00404     |        |      |            |             |        |     |            |          |                          |          |           |           |                    |
|--------|------------------|--------|------|------------|-------------|--------|-----|------------|----------|--------------------------|----------|-----------|-----------|--------------------|
| 8      | Fine proprietate | Center | in . | Parma .    | industry .  |        |     | Nature     | 2041     | Internation              |          |           |           |                    |
| 60     | Dispozitive      | lucowy |      | dispositio | disposition | 0.     | UA. | großundul  | Talen.   | correction of the second | moportar | Status    | President | Active             |
| . Same | matcare          |        |      |            |             |        |     |            |          | Alletada<br>ecuadari da  |          |           |           | 0.0                |
|        | Delegată de      |        |      |            |             | 1.1    |     | Con to U   |          | S répetier a             | RRIDE    |           |           | 0.0                |
|        | mascare          | CODRIG | 04   | 680)(485   | PHOTOS      | seipur | 18  | necuritore | Abrituri | relative<br>arbumete     | IPL      | Tostomia  | NU        | - ×                |
|        | Inventar de      |        |      |            |             |        |     |            |          | Esthese si<br>relative   |          |           |           | Respingere miestar |
|        | 00000            |        |      | 1000       |             |        |     |            |          | Fuere                    |          |           |           | +                  |
|        | APV              |        |      |            |             |        |     |            |          |                          |          | 100000000 | 0.000     | 0.000              |
| 0      | APV latoric      |        |      |            |             |        |     |            |          |                          |          |           |           |                    |

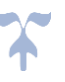

Prin apăsarea butonului Solutinică inventar, sistemul va deschide o fereastră de lucru unde șeful de ocol va desemna persoana care să efectueze verificarea inventarului la teren și apasă butonul VERIFICĂ.

| a                                 | Detalii inventar                       |                                                                                                    |
|-----------------------------------|----------------------------------------|----------------------------------------------------------------------------------------------------|
| Numar inventar: 7                 | Data inventar: 31-01-2021              | Conducatorul lucrarii: CODRUT CODRIŞOR                                                                          |
| Up: <i>I-BRĀDUŢ</i>               | Ua: <i>39 B</i>                        | Suprafata parcursa (ha): 5                                                                                      |
| Gestionar: PÄDURAR OCOL           | Natura produsului: Igienizarea pădurii | Metoda de calcul:<br>Metoda ecuației de regresie a volumelor relative -<br>arborete Echlene si relative Echlene |
| Fel talere: T igien#              | Tip inventar: Nr ort pe UA             | Tip arboret: Echien                                                                                             |
| Procedeu inventariere: Fir cu fir | Status inventar. Transmis              | Culoare vopsea: GALBEN                                                                                          |
| anducatorul verificari            |                                        |                                                                                                    |
| ODRUŢ CODRIȘOR × +                |                                        |                                                                                                    |

Conducătorul verificării se va autentifica în aplicația SUMAL 2.0 Marcare cu credențialele personale, unde la secțiunea **Verificare inventar** va regăsi inventarul pentru care a fost desemnat să efectueze verificare.

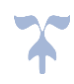

În cazul delegațiilor de marcare pentru care la metoda de calcul a fost aleasă **metoda manuală**, se creează în mod automat un inventar cu status **Creat manual** care se va aproba din secțiunea **Inventare de marcare**, după introducerea informațiilor referitoare la :

- a. Nr. crt. pe UA;
- b. Tip arboret;
- c. Procedeu de inventariere;
- d. Gestionarul;
- e. Suprafața parcursă cu lucrări;
- f. Numărul de inventar;
- g. Grupa de specii și specia

|                                  |              | Date Inventar                 |       |                                 |              |
|----------------------------------|--------------|-------------------------------|-------|---------------------------------|--------------|
| Delegatie: 0210003               | 430002       | Proprietar. sc anĂou/T        | SHL   | Ocol: OCOLUL SKIV               | IC BRĂDUŢ    |
| Tip proprietate: PROPRIETA       | TE AMENAJATA | Up: <i>непйоит</i>            |       | Ua: 6 F                         |              |
| Natura Produs: PRODUSE           | ACCIDENTALE  | Fel taiere: T. ACCIDENTA      | ile i | Metoda calcul: 1/0570           | ida Mahluala |
| fis meeter.<br>Nr ort pe ÚA      | × •          | Tis Wherer<br>Plurien         | × •   | Provide transfere<br>Fir ou fir | × ,          |
| unitional<br>DÁDUBAB             |              | Ssarahita passunā (ba).<br>10 |       | Harole Insertan<br>317          |              |
|                                  |              |                               |       | 1997                            |              |
|                                  |              | Medii date teren              |       |                                 |              |
| 🗣 ADAUGĂ MEDILOATE TEREN         |              | Medii date teren              |       |                                 |              |
| 94 ADAUGĂ MEDII DATE TEREN<br>#1 |              | Medii date teren              |       |                                 |              |

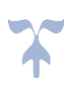

# 11.ADĂUGARE ACTE DE PUNERE ÎN VALOARE

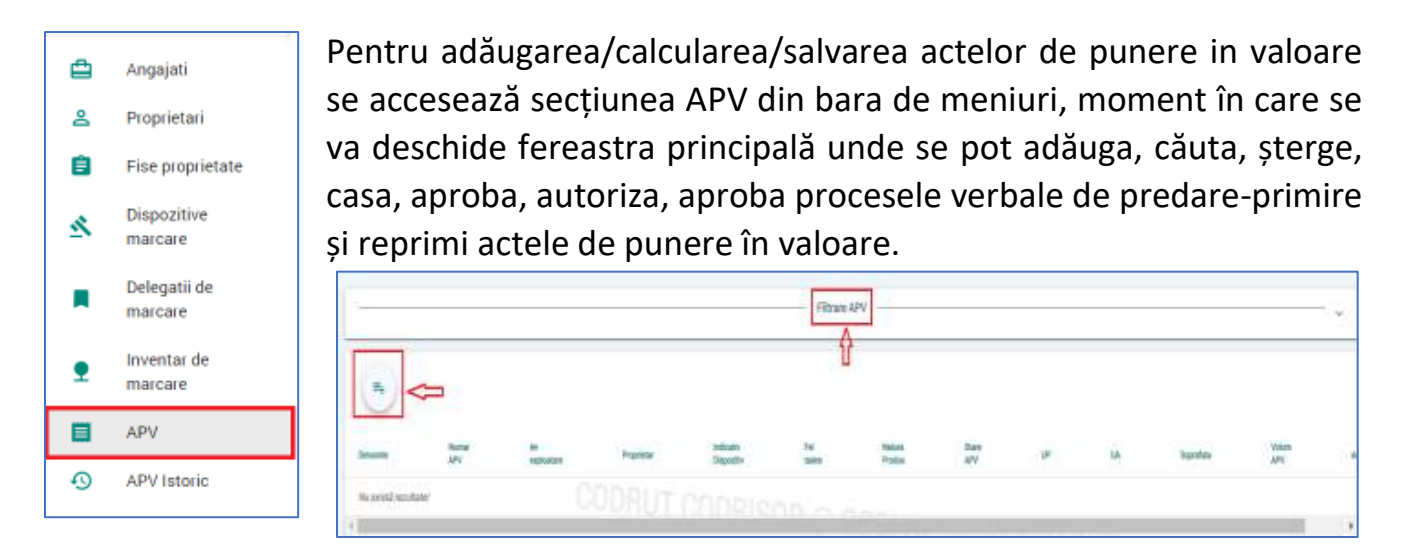

Prin apăsare butonului **Adaugă APV** sistemul va deschide fereastra principală pentru introducerea datelor, adăugarea inventarului/inventarelor, calcularea Actului de Punere în Valoare și salvarea acestuia. De asemenea, există posibilitatea ca utilizatorul să caute anumite informații referitoare la actele de punere în valoare adăugate în baza de date, accesând butonul **Filtrare APV**, care permite căutarea după următoarele informații:

- > Număr APV;
- Denumire APV;
- An exploatare;
- Felul tăierii;
- Natura produsului;
- Unitatea de producție UP;
- Unitatea amenajistică ua;
- Proprietar;
- Status APV;
- Indicativ dispozitiv.

În sistemul SUMAL 2.0 sunt 2 opțiuni pentru adăugarea si calcularea actelor de punere în valoare:

- A. Manual pentru actele de punere în valoare aprobate în SUMAL 1 după înregistrarea și aprobarea inventarului
- B. Automat dacă inventarierea arborilor s-a efectuat în teren cu aplicația SUMAL
  2.0 Marcare și inventarul a fost transmis pe server;

### 11.1 Adăugarea și modul de calcul manual al actelor de punere în valoare

Actele de punere în valoare neautorizate în SUMAL 1 se vor transfera în SUMAL 2.0 doar în stadiul Aprobat. Astfel, după emiterea delegației de marcare (delegația este fictivă și se va emite doar pentru a urma fluxul normal al datelor în sistemul SUMAL 2.0), pentru care obligatoriu a fost setată la metoda de calcul **metoda manuală** și după ce inventarul înregistrat a fost aprobat, se accesează secțiunea APV unde se va adăuga în baza de date actul de punere în valoare. Interfața de introducere a datelor în formularul principal este unitar atât pentru adăugarea manuală a actului de punere în valoare cât și pentru adăugarea și calcularea automată a actului de punere în valoare.

|             | 30                                                     | SUMAL Ocol                                                                                                    |
|-------------|--------------------------------------------------------|----------------------------------------------------------------------------------------------------|
| <b>⊕</b> •0 | Angajati<br>Proprietari                                | Date formular                                                                                                    |
| 0<br>3      | Fise proprietate<br>Dispositive<br>marcipe             | Instrume         Instrume                                                                     |
|             | Delegati de<br>Imprcare<br>Inventai de<br>Imprcare     | Institution         Institution         Insti |
| 0           | APV<br>APV Issorie                                     | CIRCULARA     X =     PHOTOI     X =     Fir ca fu     X =       To About     X =     Immoducese fact calculars APV (Advious menually)       Extrem     X =     Immoducese fact calculars APV (Advious menually)                                                                                                    |
|             |                                                        | Detalli componenta Apv                                                                                                    |
| A           | Alimile<br>Ne celatil lowerton<br>districtoryperture a | STITUL X                                                                                                    |

După completarea câmpurilor din secțiunea date formular, sistemul va afișa un mesaj de avertizare Atenție – Nu există inventare pentru datele completate anterior!

Pentru ca sistemul să permită adăugarea manuală a actelor de punere în valoare este necesar să se bifeze opțiunea:

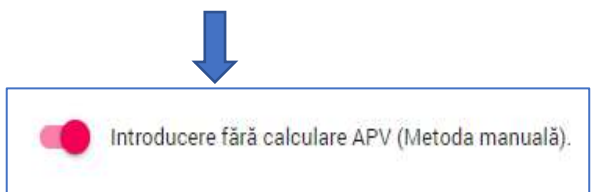

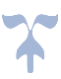

Informațiile completate în câmpurile din secțiunea **Date formular** sunt interdependente de datele înregistrate în inventarul de marcare și reprezintă elementele necesare pentru identificarea documentului. Acestea sunt:

- ✓ **Ocol** această casetă este needitabilă și reprezintă denumirea ocolului silvic;
- ✓ Data casetă editabilă care reprezintă data întocmirii Actului de Punere în Valoare;
- Denumire APV caseta editabilă unde se stabileşete denumirea Actului de Punere în Valoare;
- ✓ Anul exploatării casetă editabilă pentru stabilirea anului exploatării;
- Tehnologia de exploatare casetă derulantă ce permite stabilirea tehnologiei de exploatare;
- Proprietar caseta derulantă cu denumirea proprietarilor pentru care au fost emise delegații de marcare și s-au efectuat puneri în valoare;
- UP casetă derulantă, iar sistemul va aduce în listă denumirii Unității de Producție disponibile în secțiunea Amenajamente si pentru care au fost create fișe de proprietate. Sistemul va completa lista în funcție de proprietarul selectat;
- Felul tăierii/Tratament casetă derulantă ce permite adăugarea tratamentului silvic aplicat, iar in listă vor fi lucrările realizate la nivelul Unității de producție completate în caseta anterioară și pentru care au fost emise delegații de marcare;
- ✓ Natura produsului casetă derulantă pentru stabilirea naturii produsului exploatat;
- Formă dispozitiv în listă se va regăsi amprenta circulară a dispozitivelor speciale de marcat, deoarece doar pentru acestea exista obligativitatea înregistrării în sistemul SUMAL 2.0.
- Indicativ dispozitiv se va selecta din listă
- Procedeul de inventariat se va selecta din listă
- ✓ Tipul de arboret se va selecta din listă.

Dacă aceste date sunt corespunzătoare, după selectarea opțiunii de introducere a datelor fără calculare APV (metoda manuală), sistemul va afișa un mesaj de succes. În caz contrar, sistemul va afișa mesajul de avertizare **Atenție – Nu există inventare pentru datele completate anterior**!

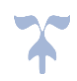

|   | 3                                       | SUMAL Ocol                | 0                                        | анала милан 🍿 анжиз а пиламжин солист солисти<br>осолик воистикова |
|---|-----------------------------------------|---------------------------|------------------------------------------|--------------------------------------------------------------------|
| 4 | Angajati<br>Proprietani                 |                           | Dute formular                            |                                                                    |
| 8 | Fixe proprietate                        | осоци, вили вило          | - 08.02.2021                             | Desarcie 20% KNETODA MANAJALA                                      |
| 2 | marcare<br>Delegatà de<br>marcare       | ven Egeneel<br>2021       | Througe takative<br>TRUNCHURI SI CATARGE | Y + SC BRADUT SRL Y +                                              |
| 2 | Inventar de<br>mancare                  | HERÁDUŢ                   | N + T. iglená                            | innes tennés<br>X + Igienizarea páduli X +                         |
|   | APV                                     | Auna Dana By<br>CIRCULARÁ | odcat-Uspanie<br>X + PH0101              | X + Frouth X +                                                     |
| 0 | APVIstoric                              | Thirdust<br>Ethion        | × +                                      | a .                                                                |
|   |                                         |                           | Coordonate APV                           |                                                                    |
| ~ | Succes<br>Linia de inventore a<br>souch | na × dre                  | Latitudite                               | () respective ward                                                 |

Prin bifarea opțiunii **Introducere fără calculare APV (Metoda manuală)**, sistemul va debloca câmpul **Data** și va permite selectarea din calendar a datei când a fost adăugat și calculat actul de punere în valoare în sistemul SUMAL 1.

|                       |              |     |            | Date formular                       |           |                                         | 10 |
|-----------------------|--------------|-----|------------|-------------------------------------|-----------|-----------------------------------------|----|
| OCOLUL IILVIC BRÁDUT  | Dyid         | ⊨>; | 01.12.2020 | Taly -                              | 8         | Informer offer<br>NETODA MARAALA        |    |
| And Dependent<br>2021 |              |     | TRUNCHURI  | Tehninge Sylvasor<br>GI CATARGE     | × -       | Popular<br>SC BRÁDUT SPL                | х, |
| HRADUT                | 4            | ×.* | T. işimü   | Sizturi / Julutart                  | X.+       | nnar (naves)<br>Igerizarea pădură       | к. |
| CIRCULARA             | ni (ngagili) | х.  | PHatat     | takati bigagtu                      | × -       | northe Procedure methods of Fill Calify | x. |
| Echien                | ly khave     | х.  |            | statere fäld närufale APV (Melada n | umualiti. |                                         |    |

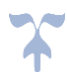

După introducerea informațiilor din formular, pasul următor este de a înregistra în câmpurile latitudine și longitudine coordonatele actului de punere în valoare, ce indică localizarea actului de punere în valoare. După ce coordonatele au fost adăugate se va apăsa butonul **Afișează hartă** pentru a verifica dacă amplasamentul actului de punere în valoare este corect.

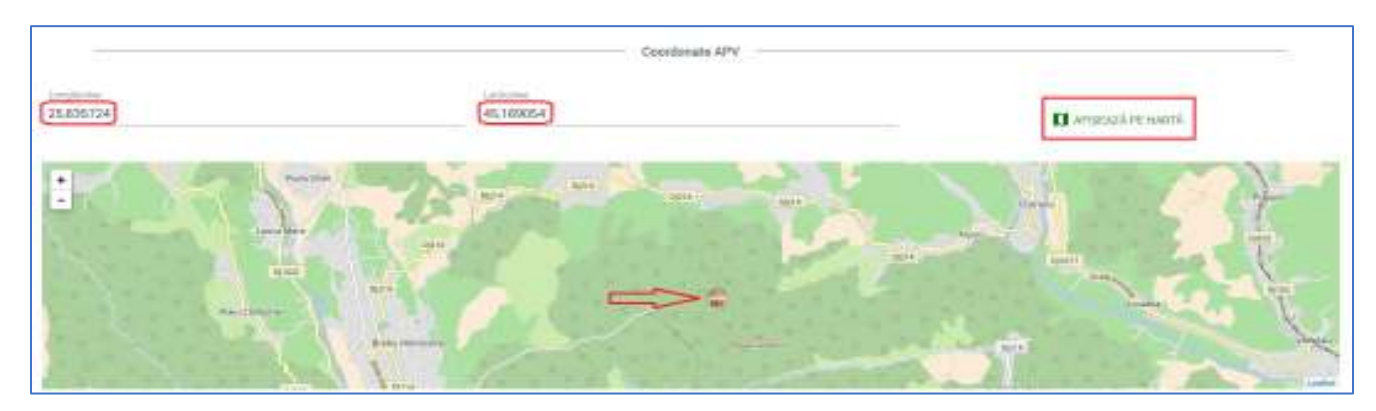

Dacă amplasamentul actului de punere în valoare este corect, utilizatorul prin apăsarea butonului **Adaugă** va adăuga datele din inventarul/inventarele de marcare, în secțiunea **Detalii componență APV – Adaugă detalii**.

| \$                       |                             |                        | Detalli compone | rita Apv    |            |               |                |                               |           |
|--------------------------|-----------------------------|------------------------|-----------------|-------------|------------|---------------|----------------|-------------------------------|-----------|
| www.tat an               | Service<br>In Ser<br>CODRUT | Bantes<br>Perses<br>BM |                 | Parks<br>2N | Serie<br>N | -             | Descali<br>240 | tualitina<br>settiania<br>(%) | Cierry    |
|                          |                             |                        |                 | 01.01.0     |            | QUAN.         | 10             |                               | ,         |
|                          |                             |                        |                 |             |            |               |                |                               |           |
|                          |                             |                        | Adaugă De       | talii       |            |               |                |                               |           |
| Inventarul nr. 317       | inventar 🗙 🛪                | 6 B                    | UA              |             | × ×        | Varota<br>100 |                |                               |           |
| Panta %                  |                             | Stancarii<br>0.1       |                 |             |            | Semintis %    |                |                               |           |
| nahime Semintis (m)<br>0 |                             | Compozitie Semintis    |                 |             |            | 55            |                |                               |           |
|                          |                             |                        |                 |             |            |               |                | 🗸 ADAUGĂ                      | X RENUNȚĂ |

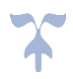

La secțiunea **Detalii Calcul APV**, prin acționarea butonului **Adaugă**, sistemul va deschide fereastra de lucru **Sortare dimensională**, unde vor fi înregistrate informațiile referitoare la elementele dendrometrice (diametru, înălțime), informațiile referitoare la sortimentele primare și dimensionale precum și informațiile referitoare la numărul de arbori de extras, pentru fiecare specie din inventar. După finalizarea operațiunii de înregistrare a informațiilor se vor acționa butoanele **Adaugă** și **Salvează APV**, iar actul de punere în valore se va regăsi în listă cu statusul CULES.

| 0                                  |                      |                     |                         | Deball                    | Calinet Age                        |                   |                            |                            |         |
|------------------------------------|----------------------|---------------------|-------------------------|---------------------------|------------------------------------|-------------------|----------------------------|----------------------------|---------|
|                                    |                      | ้ออกม               | Copar                   |                           |                                    |                   | £.,.                       | Ten                        | r.,     |
|                                    |                      |                     |                         |                           | 10.011                             | MIC PHA           | ninterproperties.          | e.e. (                     | 5 . A   |
|                                    |                      |                     |                         | Sortare                   | himensională                       |                   |                            |                            |         |
|                                    |                      |                     |                         | inventaru                 | d 317-UA 6 B                       |                   |                            |                            |         |
| r mwynaw<br>17                     |                      | ци,<br>6-8          |                         |                           | Spece<br>Fag                       |                   | volum Totarijina<br>530    | (ma)                       |         |
| Automotiva Terrent (acted)<br>4,80 |                      | Dametro Cr<br>44,10 | mithat izrop            |                           | Initaria Territorio<br>27,30       |                   | loiltana Coractad<br>27,10 | a (mo                      |         |
| 06                                 | aa<br>151            |                     | co<br>Q                 |                           | M1<br>17                           | ма<br>9           |                            | 4                          |         |
| nin Bultijie                       | Vision Coajá (<br>15 | mia                 | Vision Total For<br>228 | 1960                      | William Addant Face of cit.<br>228 | Vislam Vártar (   | real                       | Valuro Cresheri Inizi<br>O |         |
| Arbenitesiael                      | uatori lesiset<br>O  |                     | rie Arbei nitik<br>O    |                           | ussen NTO<br>Q                     | ter actuel<br>317 |                            |                            |         |
|                                    |                      |                     |                         |                           | Ļ                                  |                   |                            | 🗸 ADAUGĂ                   | ] 🗙 яен |
| ~                                  |                      |                     |                         | Detalő                    | Calcul Age                         |                   |                            |                            |         |
| 0                                  |                      |                     |                         |                           |                                    |                   |                            |                            |         |
|                                    |                      |                     | Diametro                | Dise wath in<br>something | Deal Press                         | Contractalia.     | 87                         | 91                         | 107     |
| www.tar                            | 1 2                  | ODR!!               | feet .                  | SC-MI3                    | deal .                             | (#)               | 1.1575                     | Parts.                     | (mat    |

manap

530

SALVEACH APP

11.2 Acțiuni efectuate asupra stării actului de punere în valoare.

După salvarea actului de punere în valoare, acesta se va regăsi în listă cu status CULES. În această etapă, se pot efectua următoarele acțiuni asupra stării actului de punere în valoare:

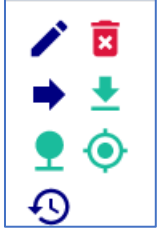

- Editează APV 

   prin acționarea acestui buton sistemul permite schimbarea anului de exploatare sau modificarea informațiilor înregistrate eronat la adăugarea actului de punere în valoare prin metoda manuală;
- Ștergere APV <a>
   prin acționarea acestui buton sistemul permite ștergerea actului de punere în valoare adăugat greșit ;
- Exportare APV prin acționarea acestui buton actul de punere în valoare se poate descărca în format pdf.;
- Vizualizare marcare APV 
   prin acționarea acestui buton se poate vizualiza pe hartă locația inventarului de marcare;
- Informații suplimentare inventar marcare prin acționarea acestui buton utilizatorul poate vizualiza informațiile din inventarul/inventarele de marcare utilizate la adaugarea/calcularea actului de punere în valoare;
- Istoric stări APV 
   prin acționarea acestui buton utilizatorul poate vizualiza modificările efectuate asupra stării actului de punere în valoare.
- Verificare APV 

   prin acționarea acestui buton actul de punere în valoare trece din starea CULES în starea VERIFICAT.

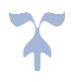

#### 11.3 Verificarea actului de punere în valoare

Verificarea actului de punere în valoare este acțiunea realizată ulterior verificării inventarului/inventarelor de marcare și verificării informațiilor adăugate/calculate în actul de punere în valoare.

| c                                          | SUMAL Ocol       |                         |                       |                         |                | 0=               | INA WEINDE WICH<br>LIN | NON PERSONNELLE   | Domentaria CODRV<br>DCDLUL S | COORUSOR<br>NINC BRÍOUT                  |
|--------------------------------------------|------------------|-------------------------|-----------------------|-------------------------|----------------|------------------|------------------------|-------------------|------------------------------|------------------------------------------|
| Angajati<br>Proprietari                    |                  |                         |                       |                         | — Filtrare APV |                  |                        |                   |                              |                                          |
| Fise proprietate<br>Dispozitive<br>marcare | •                |                         |                       |                         |                |                  |                        |                   |                              |                                          |
| Delegati de<br>marcare                     | Popietar         | Indicativ<br>Dispopiliy | rel<br>txlee          | Nature<br>Produe        | Stare<br>APV   | (P               | UA.                    | Signalata<br>(ha) | Volum<br>APV<br>(md)         | Acţuni                                   |
| Inventar de<br>marcare                     | SC BRÅDUT<br>SRL | PHONON                  | Raman                 | Produse<br>secundare    | DR (0 OC)      | eritut<br>Britut | LVIC BI                | ADHT.             | 176.47                       | 10 10 10 10 10 10 10 10 10 10 10 10 10 1 |
| APV<br>APV istoric                         | SC BRĂDUȚ<br>GRL | PHOTOT                  | T<br>accidentale<br>I | Proclase<br>accidentale | toks           | ⊫<br>BRÁCUŢ      | 68                     | 10                | 530                          | Verfic                                   |

Prin apăsarea butonului verificare APV sistemul afișează un mesaj pentru confirmarea sau respingerea acțiunii.

Prin aceasta actiune confirmati verificarea APV-ul! Sunteti sigur ca doriti acest lucru?

| 4                                          | SUMAL Ocol          |                                                                                                    |                                          |                        |              | @ ====      | , inclusion in the second in | () 100°                                                                                                    | international and the second second s | CORDINATION<br>A MALERIA |
|--------------------------------------------|---------------------|----------------------------------------------------------------------------------------------------|------------------------------------------|------------------------|--------------|-------------|------------------------------|----------------------------------------------------------------------------------------------------|----------------------------------------------------------------------------------------------------|--------------------------|
| Anggan<br>Propostari                       | -                   |                                                                                                    |                                          |                        | Filtraie APV |             |                              |                                                                                                    |                                                                                                    |                          |
| Plue propoletate<br>Dispositive<br>marcais | $\odot$             |                                                                                                    |                                          |                        |              |             |                              |                                                                                                    |                                                                                                    |                          |
| the legistic de                            | Proprietor          | Policy in the second second se | PH MAN PH                                | Rate                   | and<br>And   | UP1         | 144                          | the of the other of the other of the other of the other other othe | dany<br>meet                                                                                                    | Andres                   |
| erverstar de<br>marcare                    | an Indon            | America.                                                                                                    | Neter                                    | Poha                   | CA BOOK      | haur        | V <b>G</b> BR                | ADMET                                                                                                    | 174.62                                                                                                    |                          |
| APV<br>APV theor                           | an (033/34/)<br>396 | Harrow                                                                                                    | n an an an an an an an an an an an an an | Forfane<br>ministratio | 'sailes      | a<br>anizar | 68                           | 10                                                                                                    | 640                                                                                                    |                          |
|                                            |                     |                                                                                                    | _                                        |                        |              |             | _                            | ( new pictors                                                                                                    | - 140 (1)                                                                                                    |                          |

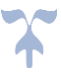

Prin acționarea butonului **DA**, documentul trece din starea CULES în starea VERIFICAT, iar sistemul va afișa un mesaj de succes "**APV-ul a fost verificat!"**. Prin apăsarea butonului **NU** documentul va rămâne în starea CULES.

În această etapă se pot efectua următoarele acțiuni asupra stării actului de punere în valoare:

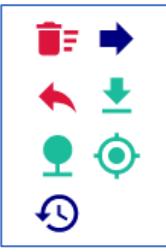

 Casare APV = prin acționarea acestui buton sistemul va deschide o fereastră unde utilizatorul va menționa motivul casării actului de punere în valoare, acțiunea fiind ireversibilă;

|                                | Casare APV                                                                        |           |
|--------------------------------|-----------------------------------------------------------------------------------|-----------|
| Molin<br>LUCRĂRILE DE EVALUARE | ȘI ACTUL DE PUNERE ÎN VALOARE AU FOST REALIZATE CU ÎNCĂLCAREA PREVEDERILOR LEGALE |           |
|                                | CASEAZA APPAUL (ACTIUNE IREVERSIBILA)                                             | Х Інснісе |

În urma confirmării acțiunii prin apăsarea butonului **CASEAZĂ APV-UL**, sistemul va afișa un mesaj de succes "**APV-ul a fost casat!"**, iar documentul trece

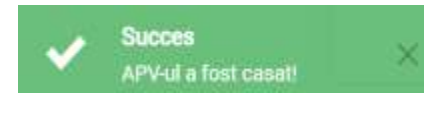

din starea VERIFCAT în starea CASAT și nu se mai poate utiliza. Prin apăsarea butonului **ÎNCHIDE**, documentul păstrează datele verificate și va rămâne în starea VERIFICAT.

- Exportare APV 1 prin acționarea acestui buton, actul de punere în valoare se poate descărca în format pdf.;
- Vizualizare marcare APV 
   prin acționarea acestui buton se poate vizualiza pe hartă locația inventarului de marcare;
- Informații suplimentare inventar marcare 

   prin acționarea acestui
   buton utilizatorul poate vizualiza informațiile din inventarul/inventarele de marcare utilizate la adaugarea/calcularea actului de punere în valoare;
- Istoric stări APV 
   prin acționarea acestui buton utilizatorul poate vizualiza modificările efectuate asupra stării actului de punere în valoare.

- Aprobare APV 

   prin acționarea acestui buton actul de punere în valoare trece din starea VERIFICAT în starea APROBAT, acțiunea fiind ireversibilă.
- Întoarcere în CULES 
   prin acționarea acestui buton sistemul va deschide o fereastră de lucru unde se va completa motivul întoarcerii în starea CULES a actului de punere în valoare.

Prin apăsarea butonului **DA, VREAU SĂ ÎNTORC APV-UL ÎN STATUSUL CULES!**, documentul trece din starea VERIFCAT în starea CULES. Prin apăsarea butonului **ÎNCHIDE** documentul păstrează datele verificate și va rămâne în starea VERIFICAT.

Întoarcerea în starea CULES a actului de punere în valoare este acțiune realizată doar de către șeful de ocol.

|        |                                              |                                        |                         | Intoa              | rcere in statu         | s CULES         |                |                 |                      |              |                            |
|--------|----------------------------------------------|----------------------------------------|-------------------------|--------------------|------------------------|-----------------|----------------|-----------------|----------------------|--------------|----------------------------|
| E      | Iotiv<br>ROARE INTRODUC                      | ERE DATE                               |                         |                    |                        |                 |                |                 |                      |              |                            |
|        |                                              |                                        |                         |                    |                        |                 | 🗸 da, vreau sa | INTORC A        | PV-UL IN STATUSL     | UL CULES !   | X închide                  |
|        |                                              |                                        |                         |                    |                        |                 |                |                 |                      |              |                            |
|        | ×                                            | SUMAL Ocol                             |                         |                    |                        |                 | @ :::::::::    | ethenni erene i | (). 2002 ***         | COORC        | r counsus<br>scurcesdour 🔒 |
| 0<br>8 | Angajati<br>Proprietari                      |                                        |                         |                    | 1                      | Filtrare APV    | -              |                 |                      |              | ×                          |
| •      | Fine propositate<br>Dispositive<br>marcase   | ۲                                      |                         |                    |                        |                 |                |                 |                      |              |                            |
|        | Delogatii do                                 | Proprietat                             | Indivation<br>Disputito | For Lance          | Natura<br>Preskul      | TRAFT<br>APV    | up             | iu.             | Theorefields<br>(No. | Amy<br>(mil) | Acquit                     |
| •      | macae<br>Inventar de<br>marcare              | SC INÁDUT<br>SRL                       | PH0100                  | New                | Postar<br>anniar       | 1 @ 000<br>2021 |                | / <b> </b> _ 8F | Anse T               | 112.47       |                            |
| 0      | APV<br>APV tatoric                           | SC BNADUT<br>SRL                       | P9+0100                 | Y<br>Acceleritatio | Produke<br>scjilordale | Duter           | i<br>atipuy    | 98              | 10                   | .531         |                            |
|        |                                              |                                        |                         |                    |                        |                 |                |                 | - Paratura e pre     | n ter inn    |                            |
| ~      | Succes<br>APV-ur a friet interne<br>CUALES ! | 11 11 11 11 11 11 11 11 11 11 11 11 11 |                         |                    |                        |                 |                |                 |                      |              |                            |

Pentru efectuarea operațiilor de editare/corectare, utilizatorul va accesa butonul **Editează APV**, din coloana **Acțiuni**.

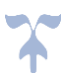

### 11.4 Aprobarea actului de punere în valoare

Funcția de aprobarea a actului de punere în valoare este realizată doar de către șeful de ocol și numai asupra unui act de punere în valoare care are starea VERIFICAT.

| < .                                        | SUMAL Ocol       |                         |                        |                          |                      |             | PAR MEDIKAN APALIA IN<br>SA | STROAL & FLO      | COORUS<br>COORUS<br>COOLUE S | горнуря<br>Кисвялост     |
|--------------------------------------------|------------------|-------------------------|------------------------|--------------------------|----------------------|-------------|-----------------------------|-------------------|------------------------------|--------------------------|
| Angajati<br>Proprietari                    | [                |                         |                        |                          | — Filtrare APV       |             |                             |                   |                              |                          |
| Fise propiletate<br>Dispozitive<br>marcare | •                |                         |                        |                          |                      |             |                             |                   |                              |                          |
| Delegatii de<br>marcare                    | Proprietar       | indicativ<br>Disparitiv | tien<br>CODRITE        | Netura<br>Prodas         | State<br>APV         | UP.         | UA                          | Suprofato<br>(ha) | Volam<br>APV<br>(mc)         | Acțuei                   |
| Inventar de<br>marcare                     | SC BRÁQUT<br>SRL | PHOTO1                  | Rinhari                | Produse<br>secundare     | 24 @ 001<br>2-2021 0 | BRĂCUŢ      | LVI <u>C</u> BR             | A 394             | 176.47                       | 9<br>9<br>10<br>11<br>12 |
| APV<br>APV Istoric                         | SC BRÁDUT<br>SRL | PH0101                  | T.<br>accidentale<br>I | Produse<br>accidentale 1 | William              | і<br>ая4сит | 68                          | 10                | 510                          | Aprot                    |

Prin apăsarea butonului aprobare APV sistemul afișează un mesaj pentru confirmarea sau respingerea acțiunii.

| Prin aceasta ac     | tiune confirmati       |
|---------------------|------------------------|
| aprobarea APV-ul! S | unteti sigur ca doriti |
| acest               | lucru?                 |
| DA                  | NU                     |

|        | K                                          | SUMAL Ocol       |                        |                        |                        |                | 0                | RANDALINE PRO<br>Di | · · · · · · · · · · · · · · · · · · · | COMPACIAN COORDI<br>OCOLUL S | соонцон<br>амс валоцт 🔒  |
|--------|--------------------------------------------|------------------|------------------------|------------------------|------------------------|----------------|------------------|---------------------|---------------------------------------|------------------------------|--------------------------|
| 0<br>2 | Angajati<br>Proprietari                    |                  |                        |                        |                        | — Filtrare APV |                  |                     |                                       |                              | ~                        |
| 8<br>3 | Fise proprietate<br>Dispozitive<br>marcare |                  |                        |                        |                        |                |                  |                     |                                       |                              |                          |
|        | Delegatii de<br>marcare                    | Poprietar        | Indicativ<br>Dispectiv | CODRUT                 | Netax<br>Profas        | Bare<br>APV    | UP.              | UK.                 | Suprafina<br>(Ne)                     | Volum<br>APV<br>(mc)         | Actual                   |
| •      | inventar de<br>marcare                     | SC BRÅDUT<br>SRL | PHOTOT                 | Ranturi                | Produse<br>secundare   | Reprint        | Toolaa<br>Tuolaa | LVIC BR             | 394                                   | 176.47                       | 9<br>9<br>13<br>14<br>14 |
| 0      | APV Istoric                                | SC BRIDUT<br>SRL | PH0101                 | T.<br>accidentale<br>I | Produse<br>accidentale | Aprobat        | H<br>BRĂQUŢ      | 6.8                 | 10                                    | 630                          | 4∕ ≛<br>9 ⊕<br>9         |
|        |                                            |                  |                        |                        |                        |                |                  |                     | Ranitur pe pag                        | 64 3 • 12 60 2               |                          |
|        |                                            |                  |                        |                        |                        |                |                  |                     |                                       |                              |                          |
| ~      | Succes<br>APV-sl a fost oprote             |                  |                        |                        |                        |                |                  |                     |                                       |                              |                          |

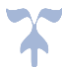

Prin acționarea butonului **DA**, documentul trece din starea VERIFICAT în starea APROBAT, acțiunea fiind ireversibilă, iar sistemul va afișa un mesaj de succes **"APV-ul a fost aprobat!"**. Prin apăsarea butonului **NU** documentul va rămâne în starea VERIFICAT, fiind posibilă o nouă accesare a acestuia.

Din acest moment APV-ul nu se mai poate edita, șterge sau casa, iar întoarcerea acestuia în starea CULES se face doar de către administratorul sistemului SUMAL 2.0 din cadrul autorității publice centrale care răspunde de silvicultură, în baza unei solicitări.

În această etapă se pot efectua următoarele acțiuni asupra stării actului de punere în valoare:

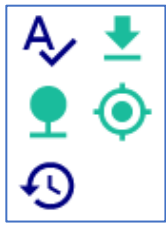

- Exportare APV prin acționarea acestui buton, actul de punere în valoare se poate descărca în format pdf.;
- Vizualizare marcare APV 

   prin acționarea acestui buton se poate vizualiza
   pe hartă locația inventarului de marcare;
- Informații suplimentare inventar marcare utilizatorul poate vizualiza informațiile din inventarul/inventarele de marcare utilizate la adaugarea/calcularea actului de punere în valoare;
- Istoric stări APV 🕢 prin acționarea acestui buton utilizatorul poate vizualiza modificările efectuate asupra stării actului de punere în valoare.
- Autorizare APV A prin actionarea acestui buton sistemul va deschide fereastra principală unde se va genera autorizația de exploatare pentru actul de punere în valoare;

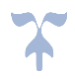

### 11.5 Autorizarea spre exploatare a actului de punere în valoare

Funcția de autorizare a actului de punere în valoare este realizată doar de către șeful de ocol și numai asupra unui act de punere în valoare care are starea APROBAT.

|   | 4                                          | SUMAL Ocol       |                         |                  |                        |               | 0=              | THE HEDWORN APROX<br>LOT |                    | oministri CODRU<br>OCOLUL S | LINCERADUT 8 |
|---|--------------------------------------------|------------------|-------------------------|------------------|------------------------|---------------|-----------------|--------------------------|--------------------|-----------------------------|--------------|
| 8 | Angajati<br>Proprietari                    |                  |                         |                  |                        | — Fitrare APV | () <del>-</del> |                          |                    |                             |              |
|   | Fise proprietate<br>Dispozitive<br>marcare | •                |                         |                  |                        |               |                 |                          |                    |                             |              |
|   | Delegatii de<br>marcare                    | Proprietar       | indicativ<br>Dispositiv | CODRIT           | Netara<br>Podus        | Sint<br>APV   | UF .            | ux                       | Suprefieto<br>(94) | Valum<br>APV<br>(mc)        | Асфияі       |
| 2 | inventar de<br>marcare                     | SC BALDUT<br>SAL | PHOTOS                  | Ränitari         | Produse<br>secundare   | Reprint       | BAADUT          | LVIC BI                  | 194                | 176-47                      |              |
| 9 | APV<br>APV istolic                         | SC BRÎDUȚ<br>SRL | PHOTOT                  | T<br>accidentale | Produse<br>accidentale | Aprobat       | ⊧<br>BRÁDUT     | 68                       | 10                 | 530                         | Autorizan    |
|   |                                            | *                |                         | _                |                        |               |                 |                          | Fandul je jisij    | na I∓ 12dn2                 | 3.0          |

Prin apăsarea butonului Autorizare APV A> sistemul va deschide fereastra principală unde utilizatorul va genera autorizația de exploatare pentru actul de punere în valoare, ulterior înregistrării informațiilor referitoare la: titularul autorizației de exploatare, beneficiarul masei lemnoase, emitentul de avize, perioada de pregătire, perioada de exploatare și persoana desemnată se efectueze predarea la teren spre exploatare a actului de punere în valoare.

|                 | )                                                           | Autorizare apv                                                   |               |
|-----------------|-------------------------------------------------------------|------------------------------------------------------------------|---------------|
| 2               |                                                             | Date formular                                                    |               |
| it APV          | Denumire APV                                                |                                                                  | Gestionat APV |
| 2100634300010   | METODA MANUALÀ                                              | Nr. Autorizare                                                   | PADURAR       |
| 2100634300010   | METODA MANUALĂ                                              | hr. Autorizare                                                   | PADURAR       |
| Status persoana | METODA MANUALĂ<br>T<br>De autorizeaza<br>SC FIRMA-AGENT SRL | Nr. Autorizare tular autorizare  Reprezentachil societati  AGENT | PADURAR       |

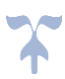

Titular al autorizației de exploatare poate fi persoană cu statut juridic sau persoana fizică. În cazul în care titular al autorizației de exploatare este o persoană juridică ce deține certificat de atestare pentru lucrări de exploatare forestieră, în câmpul **Se autorizează** se caută si se va selecta denumirea operatorului economic, iar în câmpul **Reprezentantul societății** se va completa numele și prenumele reprezentantului societății sau împuternicitul acestuia.

Dacă actul de punere în valoare este constituit în proprietate privată iar volumul acestuia nu depășește 20 de mc, titular al autorizației de exploatare poate fi și persoana fizică sau persoană juridică ce nu deține certificat de atestare pentru lucrări de exploatare forestieră. În această situație sistemul va completa automat numele persoanei fizice/persoanei juridice pentru care a fost constituit actul de punere în valoare și care este și beneficiarul masei lemnoase.

| -      |                                   |                                     | Titular autorizare |
|--------|-----------------------------------|-------------------------------------|--------------------|
| O Pers | Status persoana<br>soana jurídica | Nume si prenume<br>CODRUȚI CODRIȘOR |                    |
| Pers   | soana fizica                      |                                     |                    |

La secțiunea **Beneficiar masă lemnoasă** se vor completa câmpurile aferente, după caz: 1. Dacă cumpărătorul masei lemnoase deține certificat de atestare pentru lucrări de exploatare forestieră și este și titular al autorizației de exploatare, acesta se va căuta și selecta în lista **Parteneri**; în această situație emitent al avizelor de însoțire pentru materialele lemnoase rezultate poate fi ocolul silvic emitent al autorizației de exploatare sau titularul autorizației de exploatare.

|                                                                    |     | Beneficiar masa lemnnoasa       | -   |                        |
|--------------------------------------------------------------------|-----|---------------------------------|-----|------------------------|
| Beneficiar<br>Cumparator                                           | × • | Parteneri<br>SC FIRMA-AGENT SRL | × + | Cod frecal<br>B6680888 |
| -                                                                  |     | Emitent avize                   |     |                        |
| Ema                                                                | ent |                                 |     |                        |
| DCOLUL SILVIC BRĂDUŢ                                               |     | × .                             |     |                        |
| OCOLUL SILVIC BRĂDUȚ                                               |     | × .                             |     |                        |
| OCOLUL SILVIC BRĂDUȚ<br>OCOLUL SILVIC BRĂDUȚ<br>SC FIRMA-AGENT SRL |     | × .                             |     |                        |

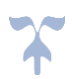

1. Dacă cumpărătorul masei lemnoase nu deține certificat de atestare pentru lucrări de exploatare forestieră, exploatarea masei lemnoase se va realiza cu un prestator de servicii de exploatare care deține certificat de atestare pentru lucrări de exploatare forestieră și care va fi titular al autorizației de exploatare. În această situație, în caseta **Beneficiar** se va selecta din listă opțiunea **Cumpărător**, iar în caseta **Parteneri** se va selecta titularul autorizației de exploatare. Pentru materialele lemnoase rezultate emitent al avizelor de însoțire va fi ocolul silvic.

|                          |         | Beneficiar masa lemnnoas        | I ——— |                        |
|--------------------------|---------|---------------------------------|-------|------------------------|
| Beneficiar<br>Cumparator | X *     | Parteneri<br>SC FIRMA-AGENT SRL | ××    | Cod fiscal<br>88888888 |
|                          |         |                                 |       |                        |
|                          |         | Emitent avize                   |       |                        |
| OCOLUL SILVIC BRÄDUŢ     | Emitent | Emitent avize                   |       |                        |

3.Dacă beneficiarul masei lemnoase este și proprietarul acesteia, în câmpul **Reprezentant proprietari** se va completa numele și prenumele proprietarului sau numele și prenumele împuternicitului acestuia. În această situație emitent al avizelor de însoțire pentru materialele lemnoase rezultate va fi ocolul silvic emitent al autorizației de exploatare.

| 2                |                  |       |                                                                     |                                |
|------------------|------------------|-------|---------------------------------------------------------------------|--------------------------------|
| Proprietar       | Beneficiar       | Χ.    | Peprezentant proprietan<br>PROPRIETARUL/REPREZENTANTUL PROPRIETARUI | LUI                            |
| <u>.</u>         |                  |       | Emitent avize                                                       |                                |
| OCOLUL SILVIC BR | Em<br>ADUT       | itent | *                                                                   |                                |
|                  | Data autorizarii |       | Data reprintin                                                      | Data reprenero dupe prefungire |

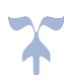

Se va completa perioada de pregătire a parchetului și termenul/termenele de exploatare cu respectarea perioadelor permise pentru recoltarea și colectarea masei lemnoase, conform legislației în vigoare și se va desemna persoana din cadrul ocolul silvic care va efectua predarea la teren spre exploatare a actului de punere în valoare.

| 31.01.2221  | Delas -                                   |            | 01.02.2021      | Parala                        |  |
|-------------|-------------------------------------------|------------|-----------------|-------------------------------|--|
|             |                                           |            |                 |                               |  |
|             | 1.000 a                                   | Perioada d | e oglastære     | 17.12-1-1-1                   |  |
| 31,01.2021  | 1.5arlai                                  |            | 28.02.2021      | 1 Payor in                    |  |
|             | 2 Data                                    | -          | WWW 20222       | 1.Fear is                     |  |
| 22 22 COMMO |                                           |            | 1               |                               |  |
|             | Persoana desemnata sa electueze predacea: |            | CODRUT CODRISON | sector process is cold parts. |  |

După înregistrarea tuturor informațiilor și acționarea butonului **SALVEAZĂ**, sistemul va afișa mesajul **Autorizație adăugată cu succes! (sistemul va genera număr unic pentru autorizația de exploatare)**, iar actul de punere în valoare va trece din starea APROBAT în starea AUTORIZAT.

|         | 4                                        | SUMAL Ocol         |                                          |         |                           |                     | () =====         | ** 🕷 🚥              | te di himisesisin<br>M | COLOR OF COLOR OF COLOR | a. 0 |
|---------|------------------------------------------|--------------------|------------------------------------------|---------|---------------------------|---------------------|------------------|---------------------|------------------------|-------------------------|------|
| ±0<br>∴ | Angaljani<br>Proprierani                 |                    |                                          |         |                           | How APy             |                  |                     |                        |                         | - ×. |
| 8<br>2  | Pae proprietate<br>Disputitive<br>macure |                    |                                          |         |                           |                     |                  |                     |                        |                         |      |
|         | Delegati de<br>Polizidas                 | (income)           | Termen 2014                              | COLINGT | Pagebile<br>Commissioners | Solution<br>Departm |                  | Holoro<br>Francis   | Nam<br>Art             | 100                     |      |
|         | inventias das<br>Prostigana              | mike.(53)          | (measured) to                            | 2000    | est applicant<br>one      | pasions .           | DUSE VIC I       | Police<br>model     | Name                   | h<br>motentr            | 19   |
| 0       | apu<br>apu istorio                       | NETODA<br>MAJRIALA | (1000,000,000,000,000,000,000,000,000,00 | 1021    | ar milant<br>mi           | 444010 (            | a<br>y colorinae | Distant<br>alignmen | ALANIER                | laotanye                | -    |
|         |                                          |                    |                                          |         |                           |                     |                  | 10.00               | elejajaj (r. 1         | (0) = 0                 | 1    |
| _       |                                          | _                  |                                          |         |                           |                     |                  |                     |                        |                         |      |
| 4       | Automatic education                      | 11 M               |                                          |         |                           |                     |                  |                     |                        |                         |      |

Din acest moment, persoana desemnată de către șeful de ocol să efectueze predarea actului de punere în valoare la teren va primi cererea de predare, care va fi disponibilă în aplicația SUMAL Marcare, la secțiunea **Predare APV.** 

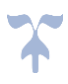

În această etapă se pot efectua următoarele acțiuni asupra stării actului de punere în valoare:

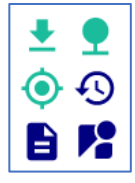

- Exportare APV prin acționarea acestui buton, actul de punere în valoare se poate descărca în format pdf.;
- Vizualizare marcare APV 

   prin acționarea acestui buton se poate vizualiza pe hartă locația inventarului de marcare;
- Informații suplimentare inventar marcare prin acționarea acestui buton utilizatorul poate vizualiza informațiile din inventarul/inventarele de marcare utilizate la adaugarea/calcularea actului de punere în valoare;
- Istoric stări APV 

   prin acționarea acestui buton utilizatorul poate vizualiza modificările efectuate asupra stării actului de punere în valoare.
- Autorizație exploatare 

   prin actionarea acestui buton sistemul va deschide fereastra principală a autorizației de exploatare unde se pot efectua următoarele: vizualizarea informațiilor înregistrate în autorizația de exploatare; adăugarea proceselor verbale de forță majoră; prelungirea autorizației de exploatare; suspendarea autorizației de exploatare; retragerea autorizației de exploatare; descărcarea autorizației de exploatare generată de către sistem în format pdf;

|               | e.                                    | SUMAL Ocol                                                                     |                                                                                          | constant B |
|---------------|---------------------------------------|--------------------------------------------------------------------------------|------------------------------------------------------------------------------------------|------------|
| <b>0</b><br>8 | Angajati<br>Proprietari               | Autorizatie exploatare                                                         | RE<br>La desida                                                                          | ANCALPORT  |
| 8             | Fise proprietate                      | Autorizatie exploatare nr. A210063430002 din 1440-2021                         | APV nr. 2100634300010 (Autoxicat)                                                        | 0          |
| *             | Dispositive<br>maicare<br>Defenată de | Data processizata a reprimirii 28-02-2021<br>Data reprimirii dupa prehargire - | Denamier METODA MANUALĂ<br>Gestionar PĂDURAR                                             |            |
|               | mancare<br>Inventar de<br>marcere     | O superiore O contractions 🗇 autonom 👔                                         | а нетичане. 💿 остоих илоналте с                                                          | (VERSAMI)  |
| B             | apy                                   |                                                                                | Titular autorizam                                                                        |            |
| 0             | APV Intonie                           | Persone juidca                                                                 | Se autorizeaza: SC FORMAGENT SR: Reprezentantul societati AGENT                          |            |
|               |                                       | Beneficiar Camparator                                                          | Beneficiar masa lemnoasa Pattener: si: FANKULAGENT SRL Cod fieral: #88888888 Emberi adas |            |
|               |                                       | Companie emilienta: SC PRIAM-ACENT SML                                         | Persoana desemnata sa efectueze predarea: CODNUT CODN/COM                                |            |
|               |                                       |                                                                                | Perioada de pregative                                                                    |            |
|               |                                       | Dela, testiany,                                                                | Paria la: 1542.007                                                                       |            |
|               |                                       | 1000 100 100 100 100 100 100 100 100 10                                        | Perioada de exploatare                                                                   |            |
|               |                                       | 1, De la 14/02/021                                                             | 1 Pana la: 34-02-0021                                                                    |            |

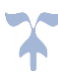

 Predarea APV P – prin acționarea acestui buton sistemul va deschide fereastra principală unde în funcție de starea actului de punere în valoare, utilizatorul poate avea acces la diferite informații.

11.6 Aprobarea/respingerea procesului verbal de predare APV

În secțiunea Predare APV, dacă APV-ul este în starea AUTORIZAT, se poate vizualiza numărul APV-ului, numărul autorizației și numele și prenumele persoanei desemnate să efectueze predarea.

|         | 3                                                 | SUMAL Ocol                                                      | 🔞 waamina waxaa ahaa ahaa ahaa ahaa ahaa ahaa ah                                                      |
|---------|---------------------------------------------------|-----------------------------------------------------------------|----------------------------------------------------------------------------------------------------|
| 0 4     | Angajati<br>Proprietari                           | Predare APV                                                     |                                                                                                    |
| •<br>\$ | Fise proprietate<br>Dispozitive<br>marcare        | APV nr. 2100634300010 (Autorizari)<br>Denamile: METODA MANUALĂ  | Autorizatia: nr. A210063430002 dm 1449-2021 Persoans desemnetă eă efectiveze prederea DODRUȚ CODRIȘON |
| R       | Delegatii de<br>marcare<br>koventai de<br>marcare | Pentru acest APV nu exista acte de predare sau censi introduser |                                                                                                    |
| 0       | APV<br>APV Issonic                                |                                                                 |                                                                                                    |

După finalizarea predării la teren și transmiterea procesului verbal de predare pe serverul SUMAL 2.0, actul de punere va trece automat în starea PREGĂTIT PENTRU PREDARE și pot fi vizualizate următoarele informații suplimentare: numărul, data si ora procesului verbal de predare; persoanele care au participat la predarea actului de punere în valoare;

|               | ٩                       | SUMAL Ocol                    |                                  | () weiter       | CHERKELINGUES 🛞 🖬 🖬       | ul ne til konsense<br>H | н соонит соония<br>асоция лема анд | ин<br>рыт Ө |
|---------------|-------------------------|-------------------------------|----------------------------------|-----------------|---------------------------|-------------------------|------------------------------------|-------------|
| <b>@</b><br>≗ | Angajati<br>Proprietari | Predare APV                   |                                  |                 |                           |                         |                                    |             |
| 8             | Fise proprietate        | APV nr. 2100634300010         | (Pregatit pentru predare)        | Autori          | zatia: nr. A210063430     | 002 din 14-             | 12-2021                            | 0           |
| *             | Dispozitive<br>marcare  | Denumive: METODA MAP          | IUALĂ                            | Pers            | oana desemnată să efectue | të predorea:            | CODRUȚ CODRIȘOR                    |             |
|               | Delegatii de<br>marcare |                               |                                  | Lista predari   |                           |                         |                                    |             |
| •             | Inventar de<br>marcare  |                               |                                  |                 |                           |                         |                                    |             |
|               | APV                     | Prome vetal                   | Perchang care efectuace professe | Padarer carrier | Representant proprieter   | Vota                    | Actual                             |             |
| 0             | APV Istoric             | Nr. 1 alin 14422.2021 11.1602 | CODRUT CODRISOR                  | RIDURAR COOL    | ADENT                     |                         | 0 ± < ×                            |             |

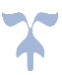

De asemenea, după transmiterea procesului verbal de predare pot fi efectuate următoarele acțiuni asupra acestui document:

- **Vizualizare predare** • prin acționarea acestui buton utilizatorul poate vizualiza locația unde a fost efectuată predarea APV-ului;

|                                                                      | Preda                                     | rea APV                                               |                                                 |
|----------------------------------------------------------------------|-------------------------------------------|-------------------------------------------------------|-------------------------------------------------|
|                                                                      | Pr                                        | edare                                                 |                                                 |
| Denumire APV:<br>METODA MANUALĂ                                      | Numar APV.<br>2100634300010               | Numar PV:<br>1                                        | Data PV.<br>14-02-2021 11:16:02                 |
| Persoana care a efectuat predarea<br>parchetului:<br>CODRUȚ CODRIȘOR | Padurar titular de canon:<br>PÁDURAR OCOL | Reprezentant imputernicit al<br>titularului:<br>AGENT | Statusul APV-ului:<br>Pregatit pentru reprimire |
| Judet:<br>PRAHOVA                                                    | Localitate:<br>ALUNIŞ                     |                                                       |                                                 |
|                                                                      | Coordonate                                | rampe primare                                         |                                                 |
| Latitudi<br>45.197                                                   | ne:<br>03                                 | Longitu<br>25.88                                      | dine:<br>587                                    |
| · Martin M                                                           | Empire                                    |                                                       | 136-12-                                         |
|                                                                      | Star Anto                                 | Valenu de                                             | 14 . 2 .                                        |

- Exportă predare - prin acționarea acestui buton utilizatorul are opțiunea de a descărca procesul verbal de predare-primire generat de către sistem în format pdf.;

| Aprobare predare APV                                                                       |                                     |           |
|--------------------------------------------------------------------------------------------|-------------------------------------|-----------|
| Sunteti sigur ca doriti aprobarea PA-ului de predare?<br>Apv-ul va trece in starea Predat! |                                     |           |
|                                                                                            | APROBA PROCESUL VERBAL DE PREDARE I | × INCHIDE |

Pentru aprobarea procesului verbal de predare, utilizatorul va apăsa butonul APROBĂ PROCESUL VERBAL DE PREDARE!. Sistemul va afișa mesajul de succes **Predarea Apv-ului a fost aprobată!**.

|         | 02                                         | SUMAL OCOL                                               |                                   | No. manana                           | - 489                                           | - DODERE               | SRVNC BA | 4067 9 |
|---------|--------------------------------------------|----------------------------------------------------------|-----------------------------------|--------------------------------------|-------------------------------------------------|------------------------|----------|--------|
| 60<br>8 | Angagati<br>Proprietari                    | Predare APV                                              |                                   |                                      |                                                 |                        |          |        |
| 0<br>8  | Fiee proprietane<br>Dispozitive<br>marcare | APV nr. 2100634300010 (Predat<br>Denumbr: METODA MANUALĂ | •                                 | Autorizatia: nr. )<br>Persoana desem | A210063430002. dm<br>nató să efecturze predares | 14-02-2021<br>свояст с | 2004190  |        |
|         | Delegatii de<br>marcare                    |                                                          | Line                              | predari                              |                                                 |                        | _        | -      |
| •       | mancare                                    | Prese veter                                              | Partners care electrones produces | Petersi tates                        | Pagementatik projekolat                         | Motor                  | hour     |        |
| 0       | APV Manic                                  | 16.1.0014402.002111.1602.04200                           | 000407-00046008                   | PASADAR 0201                         | ADDO                                            |                        | 0        | ±      |
|         | Ruccas                                     |                                                          |                                   |                                      |                                                 |                        |          |        |

În sens contrar, dacă nu se dorește aprobarea procesului verbal de predare, utilizatorul va acționa butonul **ÎNCHIDE**, iar documentul rămâne disponibil pentru o nouă acționare a acestuia.

După efectuare operațiunii de aprobare, procesul verbal devine activ iar actul de punere în valoare va trece în starea PREDAT. Din acest moment titularul autorizației poate începe lucrările de exploatare și se pot emite avize de însoțire pentru materiele lemnoase rezultate.

 Respingere predare APV × – prin acționarea acestui buton, sistemul va deschide fereastra de lucru care oferă utilizatorului posibiliatatea de a confirma sau nu acțiunea efectuată.

Dacă în urma verificărilor se constată că predarea actului de punere în valoare nu a fost efectuată corespunzător, utilizatorul anulează procesul verbal de predare, menționează motivul respingerii și va apăsa butonul **RESPINGE PROCESUL VERBAL DE PREDARE!**.

|                                                                                                    | Respinge predare APV                   |         |
|----------------------------------------------------------------------------------------------------|----------------------------------------|---------|
| Motiv respingere*<br>Sunteti sigur ca donti respingerea PV-ului de predare?<br>Apv-ul va trece in starea Autorizat! | REBRINGSE PROCESUL VERBAL DE PRESARE ( | Імонтре |

În urma acțiunii efectuate, actul de punere în valoare trece în starea APROBAT, pentru a desemna o nouă persoană să efectueze din nou predarea la teren a actului de punere în valoare.

### 11.7 Reprimirea actului de punere în valoare

După finalizarea lucrărilor de exploatare și la finalul termenului de reprimire prevăzut în autorizația de exploatare, șeful de ocol desemneză persoana care va efectua reprimirea actului de punere în valoare la teren prin acționarea butonului **Reprimire** din coloana acțiuni unde va crea cererea/delegația de reprimire.

|       | K                                 | SUMAL Ocol              |                        |                        |              |                | NA NEDULA (PLOK)<br>AK | Singer Constant   | ohanican coora<br>ocolul | IT COORISON<br>SILVIC BRÁDUT |
|-------|-----------------------------------|-------------------------|------------------------|------------------------|--------------|----------------|------------------------|-------------------|--------------------------|------------------------------|
| 0° [] | Angajati<br>Proprietari           |                         |                        |                        |              | Filtrare APV — |                        |                   |                          | v                            |
| 8     | Fise proprietate                  | 0                       |                        |                        |              |                |                        |                   |                          |                              |
| 1     | Dispozitive<br>marcare            | 0                       |                        |                        |              |                |                        |                   |                          |                              |
|       | Delegatii de                      | Indicativ<br>Dispozitiv | Fel talent             | Natura<br>Produm       | Btare<br>APV | UP             | ш                      | Suprafata<br>(ha) | APV<br>(mc)              | Acturi                       |
| •     | marcare<br>Inventar de<br>marcare | PH0101                  | T.<br>accidentale<br>I | Produse<br>accidentale | Predat       | i.<br>Brádut   | 6 B                    | 10                | 530                      | * ?<br>© 0<br>1              |
|       | APV                               |                         |                        |                        |              |                |                        |                   |                          | Reprin                       |

Sistemul va deschide fereastra de lucru unde pot fi vizualizate informații referitoare la numărul actului de punere în valoare și denumirea acestuia, numărul autorizației de exploatare și data emietrii acesteia, UP-ul și ua-ul unde este constituit actul de punere în valoare, data preconizată a reprimirii și data cererii/delegației de reprimire.

|        | 2                                                 | SLIMAL Ocol                                                               | WINNETERIA MEDIALI AFELIN'II 🛞 BINNAL CE TALEXMANNAITE<br>MALINA SE                                                        |
|--------|---------------------------------------------------|---------------------------------------------------------------------------|----------------------------------------------------------------------------------------------------|
| €<br>0 | Angajati<br>Proprietari                           | Reprimiri                                                                 |                                                                                                    |
| 8<br>8 | Fise proprietate<br>Dispozitive<br>marcare        | APV nr. 2100634300010 (Predet)<br>Denumire METODA MANUALĂ<br>UP 1 UA: 6 B | Autorizatia: nr. A210063430002 din 14-02-2021 Data preconizata a reprimirii: 28-02-2021 Data reprimirii dupa prelungire: - |
| R<br>9 | Delegatii de<br>marcare<br>Inventar de<br>marcare | Delegatie reprimire: -/-                                                  | CESEMNEAZA DELEGAT                                                                                                    |
| •      | APV<br>APV Istoric                                | Pentru acest APV nu exista acte de reprimire sau cereri introduse!        | SE ACCESEAZĂ BUTONUL PENTRU<br>A DESEMNA PERSOANA CARE VA<br>EFECTUA REPRIMIREA APV-ULUI                                   |

Prin acționarea butonului **DESEMNEAZĂ DELEGAT**, sistemul va deschide fereastra de lucru unde șeful de ocol va desemna persoana din cadrul ocolului silvic care să efectueze procesul verbal de reprimire și data delegației de reprimire.

| A               | dauga persoana delegata sa | a intoc | measca procesul ve | erbal de reprimire           |           |
|-----------------|----------------------------|---------|--------------------|------------------------------|-----------|
| CODRUȚ CODRIȘOR | Angajatul delegat          | × •     | 15.02.2021         | Data delegatiei de reprimire |           |
|                 |                            |         |                    | ✓ ADAUGA DELEGAT REPRIMIRE ! | X ÎNCHIDE |

Confirmarea informațiilor înregistrate se va realiza doar după ce va fi apăsat butonul **ADAUGĂ DELEGAT REPRIMIRE!**, moment în care sistemul va afișa mesajul de succes **Delegația de reprimire a fost adăugată!** 

|        | ł                                                           | SUMAL Ocol                                                                   | COUNT/ CODASCA COUNT/ CODASCA COUNT/ CODASCA                                                                              |
|--------|-------------------------------------------------------------|------------------------------------------------------------------------------|----------------------------------------------------------------------------------------------------|
| 0<br>8 | Angajati<br>Proprietari                                     | Reprimiri                                                                    |                                                                                                    |
| 8      | Fise proprietate<br>Dispozitive<br>marcare<br>Delegariji de | APV nr. 2100634300010 (Preduit)<br>Denumium: METODA MANUALĂ<br>UP: 1 C4: 6 B | Autorizatia: nr. A210063430002 dn 14022021<br>Data preconizata a reprimini: 28022021<br>Data reprimini dupa prekungire: - |
|        | marcare<br>Inventar de<br>marcare                           | 🕑 Delegatie reprimire: -/ 18-02-2021                                         | DESERVEAZADELEGAT                                                                                                    |
| •      | APV Istoric                                                 | Pentru acest APV nu exista acte de reprimire sau cereri introduse!           |                                                                                                    |
| 4      | Succes<br>Delegatio de reprim<br>adeugator                  | re a foot                                                                    |                                                                                                    |

Cererea/delegația de reprimire, va fi disponibilă pentru utilizatorul desemnat în aplicația SUMAL Marcare, la secțiunea Reprimire APV, începând cu data selectată.

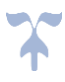

După efectuarea reprimirii la teren și transmiterea procesului verbal de reprimire pe server, acesta se va regăsi în fereastra principală a operațiunii de reprimire, la secțiunea **Listă reprimiri**.

|        | <u></u>                                                    | SUMAL Ocol                                             |                                      |                       |                                       |                                                                 | W maaconno                                                | 0000<br>00000                                       | ut coore<br>seuc en | iou7 O |
|--------|------------------------------------------------------------|--------------------------------------------------------|--------------------------------------|-----------------------|---------------------------------------|-----------------------------------------------------------------|-----------------------------------------------------------|-----------------------------------------------------|---------------------|--------|
| ₫<br>8 | Angajati<br>Proprietari                                    | Reprimiri                                              |                                      |                       |                                       |                                                                 |                                                           |                                                     |                     |        |
| 8      | Fise proprietate<br>Dispozitive<br>marcare<br>Delegatii de | APV nr. 2100634300<br>Denomine: METODA<br>UP: 1 CA: 61 | 010 (Pregulit, pentr<br>MANUALĂ<br>B | u reprimite)          | 0                                     | Autorizatia; nr. Až<br>Data preconizata a<br>Data reprovin dapi | 210063430002<br>reprimiri <b>28-02-2</b><br>a prokingire: | din 14-02-2021<br>021                               |                     | 0      |
| 2      | marcare<br>Inventar de<br>marcare<br>APV                   | 🧟 Delegatie repriment                                  | CODRUȚ CODRIȘOR /                    | 15-02-2021            |                                       |                                                                 |                                                           |                                                     |                     |        |
| 0      | APV istoric                                                | 100                                                    |                                      |                       | Lista repr                            | imiri                                                           |                                                           |                                                     |                     |        |
|        |                                                            | Ceta<br>reprinte                                       | Autorophie explositere               | lindert               | Parabana cara a afactaat<br>reprinana | Deta aprotare / respirajere<br>reprinde                         | Persiana aprobani /<br>resplogère représile               | Continues                                           | Actium              |        |
|        |                                                            | 15-02 Fata stor - Acelant<br>2021 embert               | A210063430002 / 14<br>02-2021        | DC FIRMA<br>AGENT SPL | DODRUT CODRIGOR                       |                                                                 |                                                           | Asthuiline<br>45 197000<br>Iongtudine<br>25 8858991 | •                   | ±<br>× |

În această etapă pot fi efectuate următoarele acțiuni asupra stării procesului verbal de reprimire:

**Vizualizare reprimire** • – prin acționarea acestui buton utilizatorul poate vizualiza detaliile din procesul verbal de reprimire și locația unde a fost efectuată reprimirea APV-ului;

|                                             | Informatii generale                           |                                                        |
|---------------------------------------------|-----------------------------------------------|--------------------------------------------------------|
| Denumire APV :<br>METODA MANUALĂ            | Numar APV :<br>2100634300010                  | Autorizatie exploatare :<br>A210063430002 / 14-02-2021 |
| HBRÁDUT<br>UR                               | UA:<br>6 B                                    | Ocol:<br>OCOLUL SILVIC BRĂDUŢ                          |
|                                             | Detalii reprimire                             |                                                        |
| Data reprimirii:<br>15-02-2021              | Tip Reprimire:<br>Fara stoc - Acelasi emitent | Persoana care a efectuat reprimirea<br>CODRUT CODRISOR |
| Coordonate:<br>lat. 45.197 / long. 25.88589 | Procent semintis prejudiciat:                 | Delegat Operator Economic:<br>AGENT                    |
| Emitent:                                    | Alte constantari:                             |                                                        |

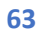

- **Exportă reprimire**  $\pm$  prin acționarea acestui buton utilizatorul are opțiunea de a descărca procesul verbal de reprimire generat de către sistem în format pdf.;
- Aprobă proces verbal reprimire 

   prin acționarea acestui buton, sistemul
   va deschide fereastra de lucru care oferă utilizatorului posibiliatatea de a confirma sau nu acțiunea efectuată.

|                                                                                                | Aprobare cererea de reprimire |                                |           |
|------------------------------------------------------------------------------------------------|-------------------------------|--------------------------------|-----------|
| Sunteti sigur ca doniti aprobarea cererii de reprimire?<br>Apv-ul va trece in starea Reprimit! |                               |                                | 1.82      |
|                                                                                                |                               | APROBA CEREREA DE REPRIMIREA I | X INCHIDE |

Pentru aprobarea procesului verbal de reprimire, utilizatorul va apăsa butonul APROBĂ CEREREA DE REPRIMIRE!. Sistemul va afișa mesajul de succes **Predarea Apv-ului a fost aprobată!**.

| 0 | Angajati                                                                | Reprim           | ulri:                                       |                                 |                       |                                         |                                                                                  |                                                   |                                                     |        |
|---|-------------------------------------------------------------------------|------------------|---------------------------------------------|---------------------------------|-----------------------|-----------------------------------------|----------------------------------------------------------------------------------|---------------------------------------------------|-----------------------------------------------------|--------|
| 0 | Propretan<br>Fise proprietate<br>Dispositive<br>miercate<br>Defenato de | APV nr.          | 2100634300010<br>me: METODA MAN<br>1 L/4 68 | (Aquinit)<br>RIALĂ              |                       | 0                                       | Autorizatia: nr. A21006<br>Data preconzata a reprim<br>Data reprimeri dapa prehe | 13430002 die 1402-2021<br>vie 2842-2021<br>name - |                                                     | 0      |
| • | maicain<br>Inventai de<br>maicain<br>APV                                | Le Dese          | gatie reprimie: CODR                        | пи <u>т</u> соонқая / 15-а2-ай. | 21                    |                                         |                                                                                  |                                                   |                                                     |        |
| 0 | APV latoria                                                             | 1444             |                                             |                                 |                       | Listang                                 | Annual -                                                                         |                                                   |                                                     |        |
|   |                                                                         | Data<br>mjejenti | Tip reprint a                               | Addribitis explosion            | freiters              | Permiana sana a efectiva<br>Ingetrement | d Data spreidule / respirations<br>reprintes                                     | Parosena sposhare / roquingers<br>reprinter       | Grandshade                                          | Action |
|   |                                                                         | 1542-<br>2021    | Fara sizo - Azərbai<br>ərədəyi              | A210063408002 / 14-03<br>2023   | EC FROMANGEDIT<br>RFL | 0008/1 0008/598                         | 15-82-2021                                                                       | CODRUT CODRISOR                                   | lattadire:<br>45.19/005<br>langtadire:<br>25.99/005 | 0      |

În sens contrar, dacă nu se dorește aprobarea procesului verbal de reprimire, utilizatorul va acționa butonul **ÎNCHIDE**, iar documentul rămâne disponibil pentru o nouă acționare a acestuia.

După efectuare operațiunii de aprobare, actul de punere în valoare va trece în starea REPRIMIT.

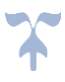

Respingere proces verbal reprimire × – prin acționarea acestui buton, sistemul va deschide fereastra de lucru care oferă utilizatorului posibiliatatea de a confirma sau nu acțiunea efectuată.
 Dacă în urma verificărilor se constată că întocmirea procesului verbal de reprimire nu a fost efectuată corespunzător, șeful de ocol anulează procesul verbal de reprimire, menționează motivul respingerii și va apăsa butonul RESPINGE CEREREA DE REPRIMIRE!.

| Respinge cererea de reprimire                            |  |                                            |  |  |  |
|----------------------------------------------------------|--|--------------------------------------------|--|--|--|
|                                                          |  |                                            |  |  |  |
| Sunteti sigur ca dortti respingere cererii de reprimire? |  |                                            |  |  |  |
| Apy-ul va trece in starea Predatt                        |  |                                            |  |  |  |
|                                                          |  | RESPINGE DEHEREA DE HEPRIMIREA   X INCHIDE |  |  |  |

În urma acțiunii efectuate, actul de punere în valoare trece în starea PREDAT, pentru a desemna o nouă persoană să efectueze din nou la teren procesul verbal de reprimire a actului de punere în valoare.

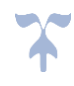

## 11.8 Adăugarea și modul de calcul automat al actelor de punere în valoare

Modul de adăugare al datelor în formularul actului de punere în valoare este asemănător exemplului prezentat la punctul A.a (metoda manuală), însă la calculul automat nu se va bifa optiunea **Introducere fără calculare APV.** 

După adăugarea cu succes a inventarului/inventarelor care corespunde/corespund conform informațiilor înregistrate în secțiunea **Date formular**, se acționează butonul **CALCULEAZĂ APV**. După finalizarea calculului se va acționa butonul **SALVEAZĂ APV**, iar actul de punere în valoare se va regăsi în listă cu statusul CULES.

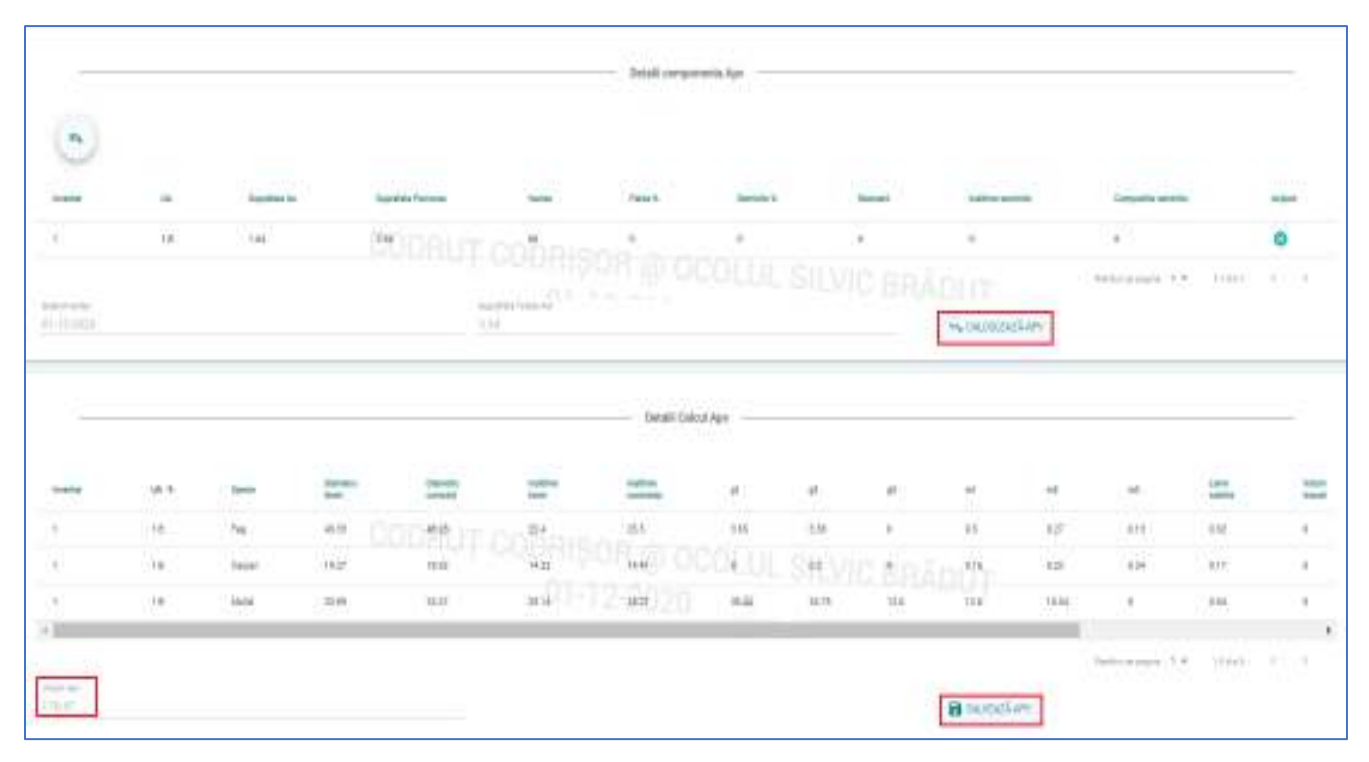

Acțiunile asupra stării actului de punere în valoare sunt identice celor prezentate la calculul actului de punere în valoare prin metoda manuală de la punctul A.b. până la punctul A.g.

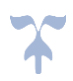

# 12.ADĂUGARE APV ISTORIC

În secțiunea APV istoric se vor înregistra actele de punere în valoare aflate în stadiul "AUTORIZAT" sau "REPRIMIT CU STOC" până la data de 30 ianuarie 2021 inclusiv, generate în aplicația SUMAL 1. APV istoric funcționează ca un depozit vitual-locul recoltării, iar pentru adăugarea unei noi înregistrări, se apasă butonul **Adaugă**.

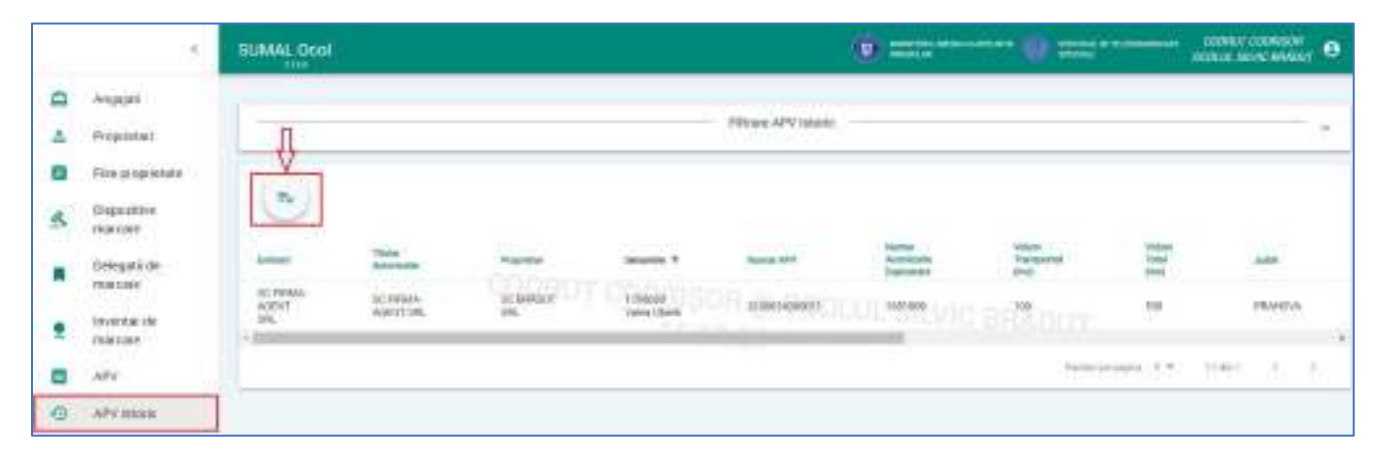

Sistemul va deschide fereastra principală, unde vor fi înregistrate informațiile referitoare la:

- **Emitent avize** casetă derulantă și opțiune de căutare; se completează cu emitentul avizlelor de însoțire din autorizația generată în SUMAL 1;
- Proprietar casetă derulantă și opțiune de căutare; se completează proprietarul fondului forestier/vegetației din afara fondului forestier unde s-a constituit actul de punere în valoare;
- Nume APV casetă editabilă unde se introduce denumirea actului de punere în valoare constituit în SUMAL 1. Denumirea va fi alcătuită din numărul APV-ului generat în SUMAL 1 și denumirea APV-ului din SUMAL 1;
- Volum transportat (mc) casetă editabilă unde se va trece volumul materialelor lemnoase transportate până la data înregistrării APV-ului în această secțiune;
- Volum total (mc) casetă editabilă unde se trece volumul brut din actul de punere în valoare generat în SUMAL 1;
- Data reprimire casetă editabilă unde se alege din calendar data prevăzută a reprimirii actului de punere în valoare. Pentru toate actele de punere în valoare înregistrate, data reprimirii va fi de maximum 120 de zile de la înscrierii și activării depozitului istoric. În situația în care data reprimirii din autorizația de exploatare generată în SUMAL 1 depășește termenul de 120 de zile, în această căsuță se va trece data reprimirii din autorizația de exploatare;

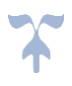

- Județ casetă derulantă unde se trece județul pe raza căreia este constituit actul de punere în valoare;
- Localitate casetă derulantă unde se trece localitatea pe raza căreia este constituit actul de punere în valoare;
- An casetă editabilă unde se trece anul autorizării actului de punere în valoare în SUMAL 1;
- **Titular autorizație** casetă editabilă unde se completează denumirea operatorului economic titular al autorizației de exploatare;
- Fel tăiere casetă derulantă unde se selectează lucrarea din actul de punere în valoare generat în SUMAL 1;
- Natură produs casetă derulantă unde se selectează natura produsului din actul de punere în valoare generat în SUMAL 1;
- **Număr autorizație exploatare** casetă editabilă unde se trece numărul autorizației de exploatare generat în SUMAL 1;
- Perioada de exploatare 1/2 de la Perioada de exploatare 1/2 până la casetă editabilă unde se trec termenele de exploatare prevăzute în autorizația generată în SUMAL 1;
- **Număr fire inventariate** casetă editabilă unde se trece numărul de arbori puși în valoare înregistrați în actul de punere în valoare generat în SUMAL 1;
- Cod UP casetă editabilă, se trece numărul unității de producție unde a fost constituit actul de punere în valoare; Nume UP – casetă editabilă unde se trece denumirea unității de producție.

|                                           |     | Introducere APV Istoric                                    |               |                                                 |          |
|-------------------------------------------|-----|------------------------------------------------------------|---------------|-------------------------------------------------|----------|
| Deal<br>DCOLUL SILVIC BRADUT              |     | Diectja Sivică<br>MINISTERIUL MEC                          | ,<br>XULUI, A | PELOR SI PĂDURILOR                              |          |
| Embert anze<br>SC FIRMA-AGENT SRL         | × • | Proprietar<br>SC BRÅDUT SRL                                | × •           | Nume APV<br>1700650 Valea bradului              |          |
| Volum bansportal (mč)<br>100              |     | Volum total (mic)<br>530                                   |               | Data reprimire<br>29.04.2021                    | Ē.       |
| Judet<br>PRAHOVA                          | × • | Localitate<br>ALUNIŞ                                       | × .           | An<br>2021                                      | :        |
| Titular Autorizatie<br>SC FIRMA-AGENT SRL |     | Feltaiere<br>T. progresive (însămânțare, punere în lumină) | × .           | Naturn produk<br>Principale codru               | × •      |
| Numitr Autonzatie Explositare<br>1651809  |     | Penoada de exploatare 1 de la<br>04.01.2021                |               | Pericaida de exploatare 1 pana la<br>31.03.2021 | <b></b>  |
| tiumar Fire Inventariate<br>317           |     | Perioada de exploatare 2 de la<br>ZZ LL AAAA               |               | Perioada de exploatare 2 pana la<br>22 LL AAAA  | <b>=</b> |
| Cod UP                                    |     | nume-up<br>BRĂDUŢ                                          |               |                                                 |          |

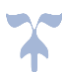

După înregistrarea informațiilor generale din prima secțiune, se vor adăuga u.a.-urile în caseta editabilă **Cod UA**. Dacă în actul de punere în valoare generat în SUMAL 1 sunt cuprinse mai multe u.a.-uri, acestea se vor adăuga prin acționarea butonului **ADAUGĂ UA**.

În secțiunea **Stocuri**, sistemul va afișa în caseta **Volum maxim stocuri**, volumul total al stocurilor, care reprezintă diferența dintre **Volumul total** și **Volumul transportat**. Volumul stocurilor disponibile va fi adăugat prin acționarea butonului **ADAUGĂ STOC**, diferențiat pe grupă de specie, specie și sortiment (lemn rotund, lemn de foc).

În situația în care, sunt adăugate mai multe u.a.-uri, cu mai multe specii, stocurile se vor cumula la nivel de sortiment.

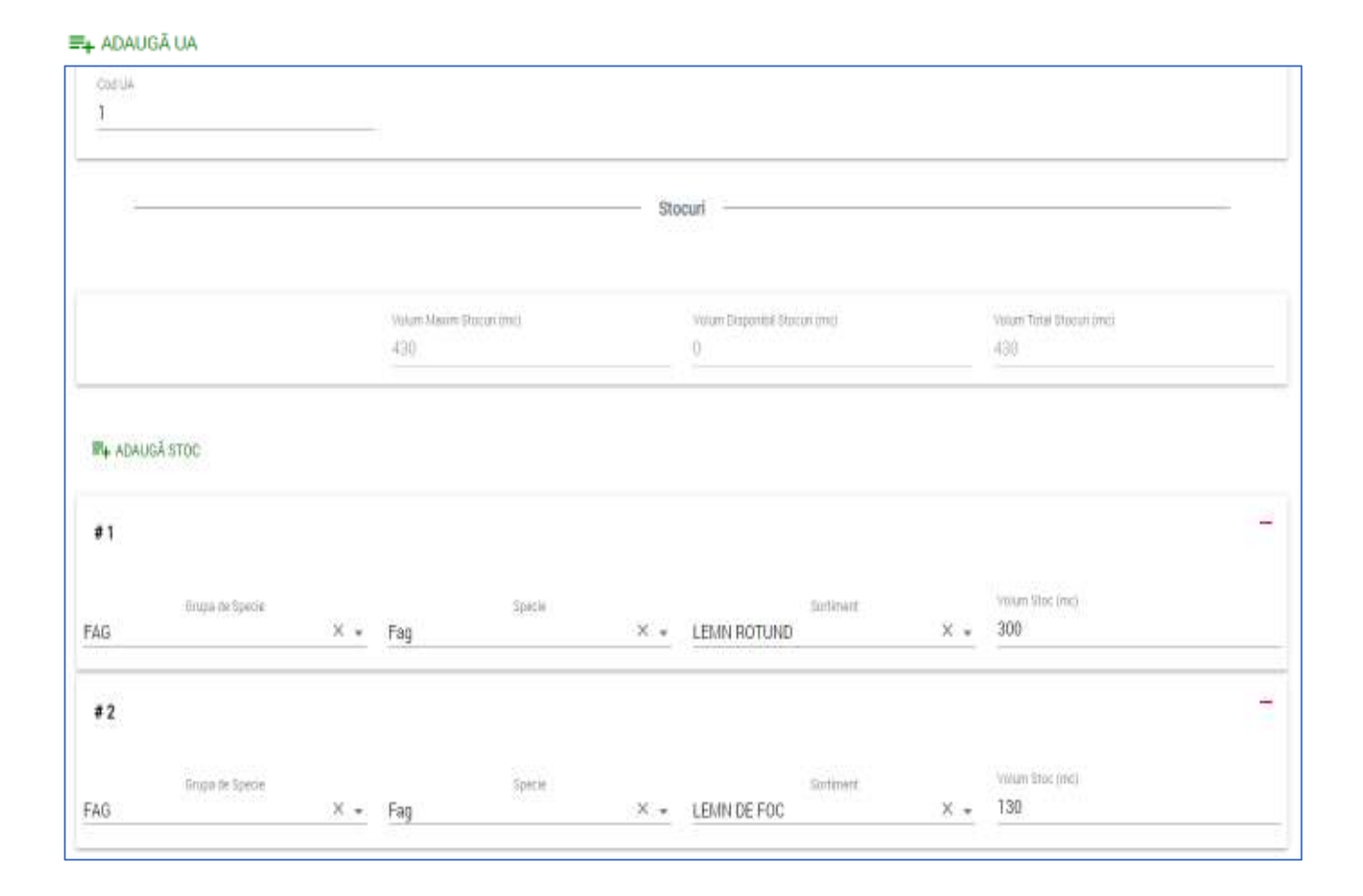

În secțiunea **Localizare APV istoric**, se vor adăuga coordonatele pentru localizarea a actului de punere în valoare și pentru localizarea platformei/platformelor primare.

Astfel prin acționarea butonului **ADAUGĂ CENTRU APV**, în câmpurile **Longitudine** și **Latitudine** se vor înregistra coordonatele punctului ce reprezintă centrul actului de punere în valoare. Apăsarea butonului **AFIȘEAZĂ PE HARTĂ** sistemul va afișa localizarea actului de punere în valoare pe harta OSM.

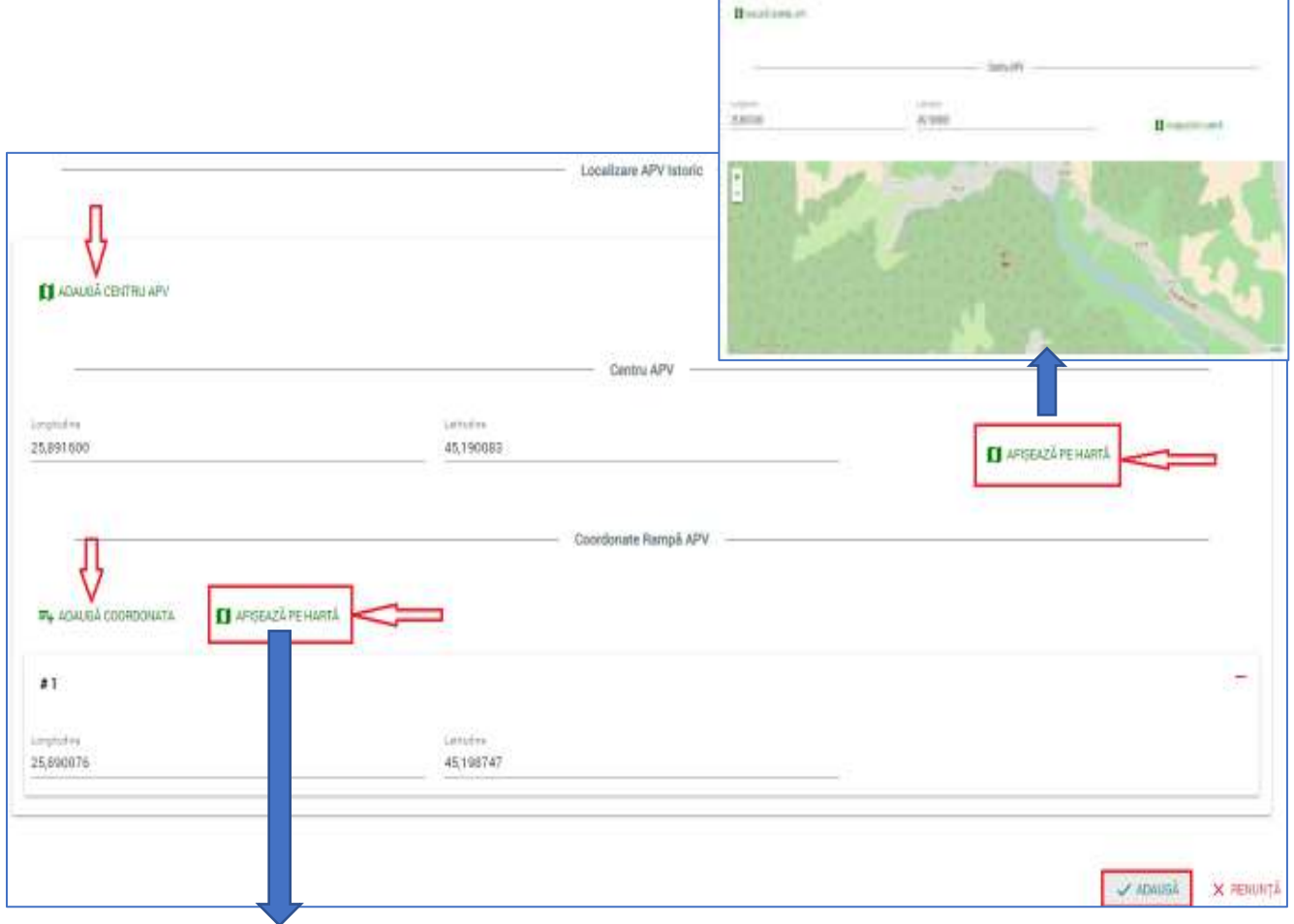

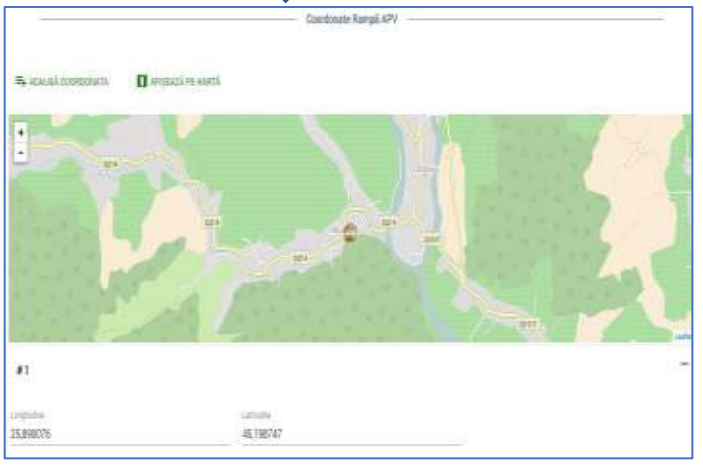

În secțiunea Coordonate Rampă APV, butonului ADAUGĂ prin actionarea COORDONATE, în câmpurile Longitudine Latitudine înregistra si se vor coordonatele punctului ce reprezintă centrul platformei/platformelor primare La apăsarea butonului AFIȘEAZĂ PE HARTĂ sistemul va afisa localizarea actului de punere în valoare pe harta OSM.

După finalizarea înregistrării informațiilor și adăugarea APV-ului istoric, acesta se va regăsi în listă cu status CREAT. În această etapă se pot efectua următoarele acțiuni asupra stării actului de punere în valoare:

| Acțiu | ni |
|-------|----|
|       | •  |
| 6     | =+ |

- Editare APV istoric 

   prin acționarea acestui buton, se pot modifica informațiile
   înregistrate în mod eronat la adăugarea Apv-ului istoric. Nu se pot edita anul exploatării si secțiunea ocol silvic; ATENȚIE din depozitele istorice (APV-uri istorice) cu status CREAT, NU SE POT EMITE AVIZE DE ÎNSOȚIRE PENTRU MATERIALELE LEMNOASE;
- Schimbare status 
   acționarea acestui buton permite modificarea stării depozitului istoric din CREAT în ACTIV. Utilizatorul va selecta în caseta Acțiune opțiunea ACTIVARE iar în caseta Motiv opțiunea CREARE și va apăsa butonul MODIFICĂ. Din acest moment statusul depozitului istoric devine ACTIV și se pot emite avize de însoțire pentru materialel lemnoase rezultate.

|                                |               |        | Informații depozit                           |     |                                          |                 |  |
|--------------------------------|---------------|--------|----------------------------------------------|-----|------------------------------------------|-----------------|--|
| Nume depozi<br>1700650 Valea O | it:<br>bielii |        | Tip depozit:<br>Depozit Temporar LR          |     | Status o<br>CRE                          | lepozit.<br>EAT |  |
| Data infiintar<br>31-01-2021   | e:            |        | Data valabilitate autorizatie:<br>30-04-2021 |     | Companie Emitenta:<br>SC FIRMA-AGENT SRL |                 |  |
| Latitudine:<br>45.190083       |               |        |                                              |     | Longitudine:<br>25.8916                  |                 |  |
|                                |               |        | Modificare stare                             |     |                                          |                 |  |
| chune                          | × -           | Motiv  |                                              | × . | Dath start<br>31.01.2021                 | -               |  |
| CTIVARE                        | Χ.*           | CREARE |                                              | × * | 31.01.2021                               |                 |  |

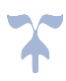

Informații suplimentare

 prin acționarea acestui buton utilizatorul poate
 vizualiza detaliile din actul de punere în valoare generat în SUMAL 1,
 localizarea actului de punere în valoare și localizarea platformei/platformelor
 primare, detalii stoc și istoric depozit;

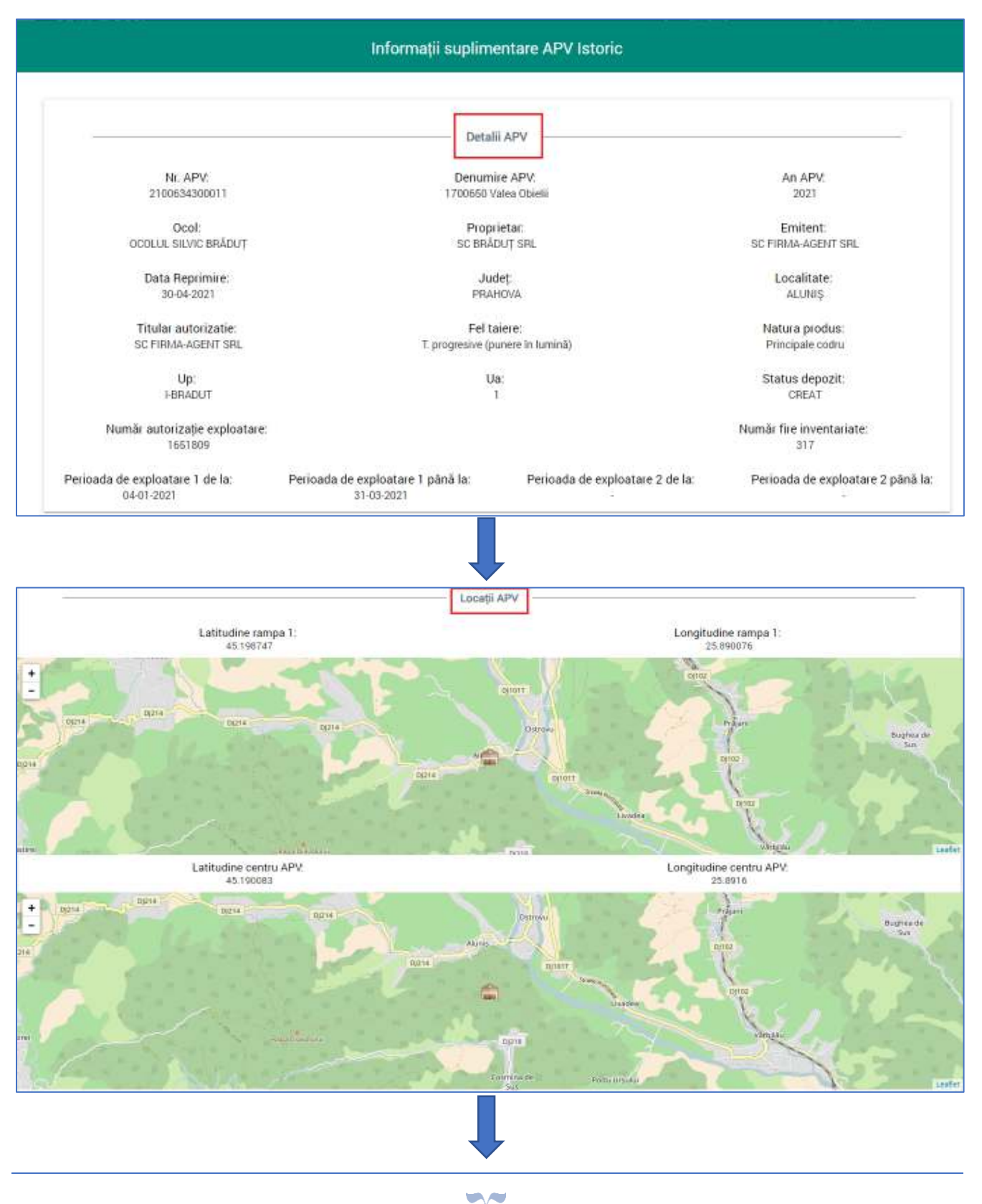
|            |                             | [                                 | Detalii Stoc              |                                    |
|------------|-----------------------------|-----------------------------------|---------------------------|------------------------------------|
| Grupa      | Specie                      | Specie                            | Sortiment                 | Volum (m3)                         |
| FAG        |                             | Fag                               | LEMN DE FOC               | 100                                |
| FAG        |                             | Fag                               | LEMN ROTUND               | 330                                |
|            | Volum Initial (mc):<br>530  | Din care Transportat (mc):<br>100 | Volum Prejudicii (mc):    | Volum Ramas Stocuri (mc):<br>430   |
|            |                             |                                   |                           |                                    |
|            |                             |                                   | Istoric Depozit           |                                    |
| <b>#</b> 1 |                             |                                   |                           |                                    |
|            | Status vechi:<br>CREAT      |                                   | Status nou:<br>ACTIV      | Data Start:<br>31-01-2021 00:00:00 |
|            | Perioada Suspendare (zile): | м                                 | otiv Sanctiune:<br>CREARE | Modificat la:                      |
|            | Modificat de:               |                                   | Creat la:<br>31-01-2021   | Creat de:<br>codrut.codrisor       |

Dintre toate butoanele descrise mai sus, după activarea depozitului istoric, butonul de editare devine indisponibil și nu se mai pot face operațiuni de editare a informațiilor.

În schimb după activarea depozitului istoric, butonul de **Adăugare prejuducii** =+ devine operațional. Prin acționarea acestuia, sistemul va deschide fereastra de lucru unde se poate adăuga volumul arborilor prejudiciați prin procesul de exploatare a partizii.

| ₽+ ADAUC | 5Ă STOC         |     |     |        |     |           |     |                       |   |
|----------|-----------------|-----|-----|--------|-----|-----------|-----|-----------------------|---|
| #1       |                 |     |     |        |     |           |     |                       | - |
| FAG      | Grupa de Specie | × * | Fag | Specie | × • | Sortiment | × • | Volum Stoc (mc)<br>20 |   |
|          |                 |     |     |        |     |           |     | Volum Total (mc)      |   |

Volumul arborilor distruși/prejudiciați se determină prin inventariere cu stabilirea volumului pentru fiecare arbore în parte. Astfel, șeful de ocol va emite delegație de marcare, unde la date tăiere va selecta **metoda tabela de cubaj** iar la natura produsului se va asimila cu produsele accidentale – t. accidentale II. După efectuarea inventarierii, transmiterea și aprobarea inventarului, se calculează APV-ul în stadiul CULES, iar volumul rezultat se va adăuga în caseta **Volum stoc** pe grupă de specie, specie și sortiment.

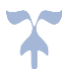

În caz de forță majoră, situație de urgență, precum și în situația producerii de calamități naturale constatate cu documente justificative care nu permit transportul materialelor lemnoase aflate în platforma primară, depozitul istoric se va suspenda cu data începerii factorului limitativ până la încetarea acestuia. Acțiunea va fi efectuată de către garda forestieră după înștiințarea structurii silvice. În această situație data reprimirii se va prelungi cu perioada echivalentă acțiunii factorului limitativ.

|                                                                          |     | Informatii daa                                                                      |      |                                                                      |                                         |  |   |            |               |     |              |    |
|--------------------------------------------------------------------------|-----|-------------------------------------------------------------------------------------|------|----------------------------------------------------------------------|-----------------------------------------|--|---|------------|---------------|-----|--------------|----|
|                                                                          |     | inition maps dep                                                                    | OZIL |                                                                      |                                         |  |   |            |               |     |              |    |
| Nume depozit:<br>1700650 Vales Obielii<br>Data infiintare:<br>31-01-2021 |     | Tip depozit:<br>Depozit Temporar LR<br>Data valabilitate autorizatie:<br>30-04-2021 |      | Status depozit:<br>ACTIV<br>Companie Emitenta:<br>SC FIRMA-AGENT SRL |                                         |  |   |            |               |     |              |    |
|                                                                          |     |                                                                                     |      |                                                                      |                                         |  | L | atitudine: |               |     | Longitudine: |    |
|                                                                          |     |                                                                                     |      |                                                                      |                                         |  |   | 45.190083  |               |     | 25,8916      |    |
|                                                                          |     |                                                                                     |      |                                                                      |                                         |  |   |            | Modificare st | are |              | 85 |
|                                                                          |     |                                                                                     |      | Dal-6 start                                                          |                                         |  |   |            |               |     |              |    |
| Actione<br>SI ISPENDARE                                                  | × - | SUSPENDARE                                                                          | × •  | 31.01.2021                                                           | time time time time time time time time |  |   |            |               |     |              |    |

În cazul rezilierii contractului de vânzare a masei lemnoase pe picior sau de prestări de servicii de exploatare și altele asemenea, depozitul istoric se va desființa. Utilizatorul va selecta în acseta Acțiunea opțiunea **RETRAGERE** iar la Motiv se va alege opțiunea **DESFIINȚARE.** 

|                                        |                       | Schimbā status o                                          | depozit   |                                          |               |  |
|----------------------------------------|-----------------------|-----------------------------------------------------------|-----------|------------------------------------------|---------------|--|
| -                                      |                       | Informații depo                                           | zit       |                                          | 22            |  |
| Nume depozit:<br>1700650 Valea Obielii |                       | Tip depozit: Status depozit:<br>Depozit Temporar LR ACTIV |           |                                          | epozit:<br>TV |  |
| Data infiintare:<br>31-01-2021         |                       | Data valabilitate auto<br>30-04-2021                      | orizatie: | Companie Emitenta:<br>SC FIRMA-AGENT SRL |               |  |
| La<br>4                                | titudine:<br>5 190083 | Longitudine:<br>25.8916                                   |           |                                          |               |  |
|                                        |                       | Modificare star                                           | ne        |                                          |               |  |
| Actiune<br>RETRAGERE                   | × •                   | DESFINȚARE                                                | × •       | Datā start<br>31.01.2021                 | ė             |  |
|                                        |                       |                                                           |           |                                          |               |  |

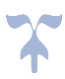